# Servisni priručnik za mobilnu radnu stanicu Dell Precision™ M4500

Rad na računalu Uklanjanje i ugradnja dijelova Specifikacije Diagnostics (Dijagnostika) Postavljanje sustava

### Napomene, oprezi i upozorenja

MAPOMENA: NAPOMENA ukazuje na važne informacije koje vam pomažu da računalo koristite na bolji način.

△ OPREZ: OPREZ ukazuje na moguće oštećenje hardvera ili gubitak podataka ako se ne poštuju upute.

UPOZORENJE: UPOZORENJE ukazuje na moguće oštećenje imovine, tjelesne ozljede ili smrt.

Ako ste kupili računalo Dell™ n Series, sve upute za operacijske sustave Microsoft® Windows® u ovom dokumentu nisu važeće.

#### Informacije navedene u ovom dokumentu podložne su promjeni bez prethodne obavijesti. © 2010 Dell Inc. Sva prava pridržana.

Bilo kakvo umnožavanje ovog materijala bez pismenog dopuštenja tvrtke Dell Inc. strogo je zabranjeno.

Zaštitni znakovi korišteni u ovom tekstu: Dell, DELL logotip, Latitude ON, Precision i Wi-Fi Catcher zaštitni su znakovi tvrtke Dell Inc.; Intel, SpeedStep, TurboBoost i Core su ili zaštitni znakovi ili registrirani zaštitni znakovi tvrtke Intel Corporation: Bluetooth je registrirani zaštitni znak u vlasništvu tvrtke Bluetooth SIG, Inc., a tvrtka Dell koristi ga pod licencom; Blu-ray Disc zaštitni je znak tvrtke Blu-ray Disc Association: Microsoft, Windows, Windows, Vista i gumb Start sustava Windows Vista trgovački su znakovi ili registrirani trgovački znakovi tvrtke Microsoft Corporation u Sjedinjenim Državama i/ili drugim državama; Adobe, Adobe logotip i Adobe Flash Player trgovački su znakovi tvrtke Adobe Systems Incorporated.

Ostali zaštitni znakovi i zaštićeni nazivi koji se koriste u ovom dokumentu označavaju entitete koji su vlasnici tih znakova ili njihove proizvode. Tvrtka Dell Inc. odriče se bilo kakvih vlasničkih interesa za navedene zaštitne znakove i zaštićene nazive, osim vlastitih.

Lipanj, 2010. Izd. A00

### Pristupna ploča

Servisni priručnik za mobilnu radnu stanicu Dell Precision™ M4500

UPOZORENJE: Prije rada na unutrašnjosti računala pročitajte sigurnosne upute koje ste dobili s računalom. Dodatne sigurnosne informacije potražite na početnoj stranici za sukladnost sa zakonskim odredbama na www.dell.com/regulatory\_compliance.

## Uklanjanje pristupne ploče

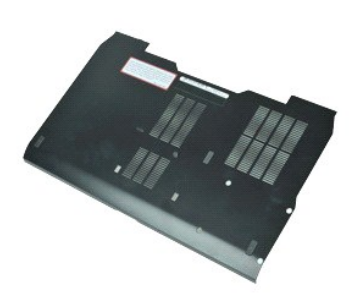

🜠 NAPOMENA: Možda ćete morati instalirati Adobe™ Flash Player™ sa stranice Adobe.com kako biste mogli pregledati sljedeće ilustracije.

- Slijedite postupke u poglavlju <u>Prije rada na unutrašnjosti računala</u>.
   Otpustite vijak koji pričvšćuje pristupnu ploču na podnožje računala.
- 3. Pomaknite pristupnu ploču prema prednjoj strani računala.
- 4. Podignite pristupnu ploču i sklonite je iz računala.

# Ugradnja pristupne ploče

Za ugradnju pristupne ploče, izvedite gore opisane korake obrnutim redoslijedom.

### **Baterija**

Servisni priručnik za mobilnu radnu stanicu Dell Precision™ M4500

UPOZORENJE: Prije rada na unutrašnjosti računala pročitajte sigurnosne upute koje ste dobili s računalom. Dodatne sigurnosne informacije potražite na početnoj stranici za sukladnost sa zakonskim odredbama na www.dell.com/regulatory\_compliance.

# Uklanjanje baterije

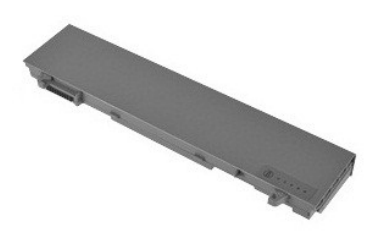

🜠 NAPOMENA: Možda ćete morati instalirati Adobe M Flash Player M sa stranice Adobe.com kako biste mogli pregledati sljedeće ilustracije.

- Slijedite postupke u poglavlju <u>Prije rada na unutrašnjosti računala</u>.
   Pomaknite jezičak za vađenje baterije u deblokirani položaj.
- 3. Pomaknite i izvucite bateriju iz računala.

# Ugradnja baterije

Za ugradnju baterije izvedite gore opisane korake obrnutim redoslijedom.

## Donji sklop kućišta

Servisni priručnik za mobilnu radnu stanicu Dell Precision™ M4500

UPOZORENJE: Prije rada na unutrašnjosti računala pročitajte sigurnosne upute koje ste dobili s računalom. Dodatne sigurnosne informacije
potražite na početnoj stranici za sukladnost sa zakonskim odredbama na www.dell.com/regulatory\_compliance.

## Uklanjanje donjeg sklopa kućišta

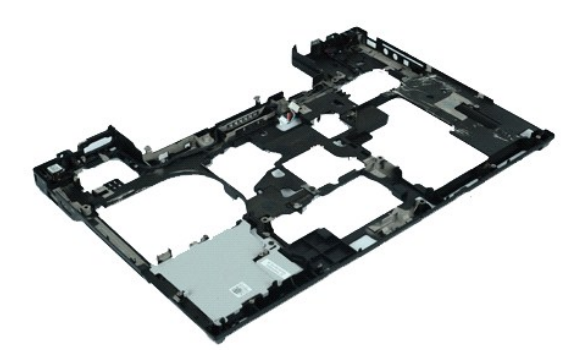

🜠 NAPOMENA: Možda ćete morati instalirati Adobe™ Flash Player™ sa stranice Adobe.com kako biste mogli pregledati sljedeće ilustracije.

- Siljedite postupke u poglavlju <u>Prije rada na unutrašnjosti računala</u>. Uklonite <u>pateriju</u>. Uklonite <u>pristupnu ploču</u>. Uklonite <u>karticu s podacima o pretplatniku (SIM kartica)</u>.
- 1. 2. 3. 4. 5. 6. 7.
- Uklonite <u>optički pogon</u>. Uklonite <u>tipkovnicu</u>.
- 8. 9.
- 10. 11.
- Uklonite <u>tipkovnicu</u>. Uklonite <u>pokrove šarki</u>. Uklonite <u>pokrove šarki</u>. Uklonite <u>sklop zaslona</u>. Uklonite <u>tvrdi disk</u>. Uklonite <u>tvrdi disk</u>. Uklonite <u>karticu za bežičnu mrežu širokog područja (WWAN)</u>. Uklonite <u>karticu za bežičnu lokalnu mrežu (WLAN)</u>. Uklonite <u>karticu za bežičnu lokalnu mrežu (WLAN)</u>.
- Uklonite <u>karticu za bežičnu lokalnu mr</u>
   Uklonite <u>sklop hladnjaka i ventilatora</u>.
   Uklonite <u>procesor</u>.
   Uklonite <u>sklop oslonca za ruku</u>.
   Uklonite <u>pluetooth@ karticu</u>.
   Uklonite <u>ploču txpress kartice</u>.
   Uklonite <u>ploču SD medija</u>.
   Uklonite <u>karticu I/O priključka</u>.
- 12. 13. 14. 15.

# Vraćanje donjeg sklopa kućišta

Prilikom vraćanja donjeg sklopa kućišta izvedite gore opisane korake obrnutim redoslijedom.

### Postavljanje sustava

Servisni priručnik za mobilnu radnu stanicu Dell Precision™ M4500

- Pregled
- Otvaranje programa za postavljanje sustava
- Izbornik za podizanje sustava
- Tipke za navigaciju
- Opcije izbornika programa za postavljanje sustava

## Pregled

Program za postavljanje sustava koristite za sljedeće:

- 1 Promjenu informacija o konfiguraciji sustava nakon što dodate, promijenite ili uklonite hardver iz računala
- 1 Postavljanje ili promjenu korisničkih opcija kao što je korisnička lozinka
- 1 Očitavanje trenutačne količine memorije ili postavljanje vrste ugrađenog tvrdog diska

Prije uporabe programa za postavljanje sustava preporučuje se zapisati podatke sa zaslona programa za postavljanje za buduću upotrebu.

🛆 OPREZ: Ako niste napredni korisnik računala, nemojte mijenjati postavke ovog programa. Neke promjene mogu uzrokovati nepravilan rad računala.

### Otvaranje programa za postavljanje sustava

Uključite (ili ponovno pokrenite) računalo.
 Kada se prikaže plavi logotip DELL™, odmah pritisnite <F2>.

# Izbornik za podizanje sustava

Na izborniku za pokretanje sustava nalaze se svi valjani uređaji za pokretanje vašeg sustava. Izbornik za pokretanje sustava koristite za:

- Pokretanje dijagnostike vašeg sustava
- Ulazak u program za postavljanje sustava

1 Promijenite redoslijed pokretanja bez trajne promjene redoslijeda pokretanja sustava u postavkama sustava.

Ako želite pristupiti izborniku za pokretanje sustava:

- Uključite (ili ponovno pokrenite) računalo.
   Kada se prikaže plavi logotip DELL™, odmah pritisnite <F12>.

### Tipke za navigaciju

Sljedeće tipke koristite za navigaciju zaslonima programa za postavljanje sustava.

| Navigacija                                            |                                                                                          |
|-------------------------------------------------------|------------------------------------------------------------------------------------------|
| Radnja                                                | Tipke                                                                                    |
| Pro <b>š</b> irenje i sažimanje polja                 | <enter>, tipka sa strelicom lijevo ili desno ili +/-</enter>                             |
| Pro <b>š</b> irenje ili sa <b>ž</b> imanje svih polja | <>                                                                                       |
| Izlaz iz BIOS-a                                       | <esc> – zadržavanje u programu za postavljanje, spremanje/izlaz, odbacivanje/izlaz</esc> |
| Promjena postavke                                     | Tipka sa strelicom lijevo ili desno                                                      |
| Odabir polja za promjenu                              | <enter></enter>                                                                          |
| Otkaz promjene                                        | <esc></esc>                                                                              |
| Ponovno postavljanje zadanih vrijednosti              | <alt><f> ili opcija izbornika Load Defaults (Učitaj zadane postavke)</f></alt>           |

### Opcije izbornika programa za postavljanje sustava

U tablicama u nastavku opisane su opcije izbornika programa za postavljanje sustava

| Općenito |                                                                                                    |
|----------|----------------------------------------------------------------------------------------------------|
| Opcija   | Opis                                                                                                    |
|          | Ovaj odjeljak navodi primarne značajke hardvera računala. U ovom odjeljku nema opcija koje se mogu<br>konfigurirati.<br>1 Informacije o sustavu<br>o BIOS Version (Verzija BIOS-a)<br>o Service Tag (Servisna oznaka)<br>o Asset Tag (Oznaka sredstva)<br>o Ownership Tag (Oznaka vlasništva)<br>1 Memory Information (Podaci o memoriji) |

| Informacije o sustavu                              | <ul> <li>Memory Installed (Installrana memorija)</li> <li>Memory Available (Dostupna memorija)</li> <li>Memory Speed (Brzina memorije)</li> <li>Memory Channel Mode (Kanalni način rada memorije)</li> <li>Memory Channel Mode (Kanalni način rada memorije)</li> <li>Memory Technology</li> <li>DIMM A Size (Veličina DIMM A)</li> <li>DIMM B Size (Veličina DIMM B)</li> <li>Processor Information (Podaci o procesoru)</li> <li>Processor Type (Vrsta procesora)</li> <li>Core Count (Broj jezgri)</li> <li>Processor ID (ID procesora)</li> <li>Current Clock Speed (Trenutačna brzina sata)</li> <li>Device Information (Podaci o uređaju)</li> <li>Primary Hard Drive (Primarni tvrdi disk)</li> <li>System eSATA Device (eSATA uređaj sustava)</li> <li>Dock eSATA Device (Priključak eSATA uređaja)</li> <li>Video Controller (Video kontroler)</li> <li>Video BIOS Version (Verzija BIOS-a grafičke kartice)</li> <li>Video BIOS Version (Prirodna rezolucija)</li> <li>Audio Controller (Audio kontroler)</li> <li>Mative Resolution (Prirodna rezolucija)</li> <li>Audio Controller (Mudio kontroler)</li> <li>Modem Controller (Upravljač modema)</li> <li>Wi-Fi Device (Mobilni uređaj)</li> <li>Bluetooth uređaj</li> </ul> |
|----------------------------------------------------|----------------------------------------------------------------------------------------------------|
| Battery Information (Podaci o bateriji)            | Prikazuje stanje baterije i vrstu AC adaptera koji je priključen na računalo.                                                                                                    |
| Boot Sequence (Redoslijed za podizanje<br>sustava) | Definira redoslijed kojim će računalo pokušavati naći operativni sustav.<br>1 Cardbus NIC<br>1 Diskete drive (Disketni pogon)<br>1 USB Storage Device (USB uređaj za pohranu podataka)<br>1 Internal HDD (Unutarnji pogon tvrdog diska)<br>1 CD/DVD/CD-RW Drive (CD/DVD/CD-RW pogon)<br>1 Ugrađena EFI Ijuska<br>1 Onboard NIC (NIC ugrađen na ploči)                                                                                                    |
| Date/Time (Datum/vrijeme)                          | Prikazuje postavke trenutačnog datuma i vremena.                                                                                                    |

NOTE: Konfiguracija sustava sadrži opcije i postavke vezane uz integrirane uređaje sustava. Ovisno o računalu i ugrađenim uređajima, stavke navedene u ovom odjeljku mogu se i ne moraju prikazati.

| Konfiguracija sustava                             |                                                                                                    |
|---------------------------------------------------|----------------------------------------------------------------------------------------------------|
| Opcija                                            | Opis                                                                                                    |
| Ugra <b>đ</b> eni NIC                             | Omogućuje vam konfiguraciju integriranog mrežnog kontrolera. Opcije su: <b>Disabled</b> (Onemogućeno), <b>Enabled</b> (Omogućeno) i<br>Enabled w/PXE (Omogućeno w/PXE).                                                                                                    |
| Parallel Port (Paralelni<br>ulaz)                 | Omogućuje vam da aktivirate ili deaktivirate paralelne priključke na priključnoj stanici. Opcije su: Disabled (Onemogućeno), AT, PS2 i ECP.                                                                                                    |
| Serial Port (Serijski ulaz)                       | Omogućuje vam izbjegavanje resursnih konflikata između uređaja, pomoću deaktiviranja ili ponovnog pridruživanja adresa<br>priključcima. Opcije su: <b>Disabled</b> (Onemogućeno), COM1, COM2, COM3 i COM4.                                                                                                    |
| SATA Operation (Rad SATA ure <b>đ</b> aja)        | Omogućuje vam konfiguraciju načina rada integriranog SATA upravljačkog uređaja za tvrdi disk. Postavke su Disabled<br>(Onemogućeno), ATA i AHCI.                                                                                                    |
| Miscellaneous Devices<br>(Razni ure <b>đ</b> aji) | Omogućuje vam da omogućite ili onemogućite slijedeće uređaje:          Internal Modem (Unutarnji modem)         Module Bay (Ležište modula)         Express kartica         Zaštita tvrdog diska od slobodnog pada         External USB Port (Vanjski USB ulaz)         Microphone (Mikrofon)         eSATA Ports (Ulazi eSATA)         Media Card, PC Card and 1394 (Medijska kartica, PC kartica i 1394)         Zadana postavka: All enabled w/PXE (Sve omogućeno) |
| USB PowerShare                                    | Omogućuje vam da vanjske uređaje punite pomoću pohranjenog sustava za punjenje baterije preko USB PowerShare<br>priključka prijenosnog računala, čak i kada je prijenosno računalo isključeno.                                                                                                    |

| Video                                             |                                                                                                    |
|---------------------------------------------------|----------------------------------------------------------------------------------------------------|
| Opcija                                            | Opis                                                                                                    |
| Ambient Light Sensor (Senzor vanjskog<br>svjetla) | Omogućuje automatsku promjenu svjetline LCD zaslona prema količini dostupnog svjetla u okružju.                        |
| LCD Brightness (Svjetlina LCD-a)                  | Omogućuje vam podešavanje svjetline zaslona u ovisnosti o izvoru napajanja (ON Battery (Na bateriji) i On AC (na AC)). |

| Security (Sigurnost) |                                                                                                    |
|----------------------|----------------------------------------------------------------------------------------------------|
| Opcija               | Opis                                                                                                    |
|                      | Omogućuje vam podešavanje, promjenu ili brisanje lozinke za administratora (admin). Lozinka administratora omogućuje<br>nekoliko sigurnosnih značajki kad je postavljena, uključujući: |
|                      | 1. ograničava promjene postavki u postavljanju<br>1. ograničava navedene uređaje za pokretanje u izborniku <f12> za pokretanje prema onima u polju "Boot</f12>                         |

| Admin Password                                                                            | Sequence" (Redoslijed pokretanja sustava).<br>1. sprječavanje promjena u oznakama vlasnika i sredstva.<br>1. Zamjene za lozinke sustava i za tvrde diskove                                                                                                    |
|-------------------------------------------------------------------------------------------|----------------------------------------------------------------------------------------------------|
|                                                                                           | NAPOMENA: Lozinku za administratora morate odrediti prije postavljanja lozinke za sustav ili tvrde diskove.<br>NAPOMENA: Uspješno promijenjena lozinka odmah će postati aktivna.<br>NAPOMENA: Brisanjem lozinke za administratora automatski se briše i lozinku sustava.                                                                                                    |
| System Password (Lozinka<br>sustava)                                                      | Omogućuje vam podešavanje, promjenu ili brisanje lozinke sustava. Kad je podešen, sustav će vas tražiti da upišete lozinku pri svakom uključivanju ili ponovnom uključivanju računala.<br>NAPOMENA: Uspješno promijenjena lozinka odmah će postati aktivna.                                                                                                    |
| Interna lozinka za tvrdi disk<br>(HDD)                                                    | Ovo polje omogućuje vam da postavite, promijenite ili obrišete lozinku na unutrašnjem pogonu tvrdog diska (HDD) sustava.<br>Uspješno izvršene promjene odmah počinju vrijediti i zahtijevaju ponovno podizanje sustava. Lozinka HDD-a odlazi s tvrdim<br>diskom, tako da je HDD zaštićen čak i kad se instalira na drugi sustav.                                                                                                    |
|                                                                                           | Omogućuje vam da zaobiđete upite o lozinkama sustava i internih tvrdih diskova pri pokretanju ili povratku računala iz stanja pripravnosti.                                                                                                    |
| Password Bypass<br>(Zaobila <b>ž</b> enje lozinke)                                        | Možete odrediti <b>Zaobilazak lozinke</b> na: <b>Disabled</b> (Onemogućeno), <b>Reboot Bypass</b> (Zaobiđi pri ponovljenom pokretanju),<br><b>Resume Bypass</b> (Nastavi sa zaobilaženjem) i <b>Reboot &amp; Resume Bypass</b> (Pokreni iznova i nastavi sa zaobilaženjem).                                                                                                    |
|                                                                                           | NAPOMENA: Ne možete zaobići lozinku za sustav ili tvrdi disk kad uključite računalo koje je bilo isključeno.                                                                                                    |
| Password Change (Promjena<br>lozinke)                                                     | Omogućuje vam aktiviranje i deaktiviranje promjena u lozinki za sustav i tvrde diskove kad se podesi lozinka za<br>administratora.                                                                                                    |
|                                                                                           | Omogućuje vam aktiviranje ili deaktiviranje Trusted Platform Module (TPM) na računalu.                                                                                                    |
|                                                                                           | NAPOMENA: Onemogućavanje ove opcije ne mijenja nikakve postavke koje ste definirali za TPM niti briše ili mijenja bilo koji<br>podatak ili ključ koji ste možda tamo pohranili.                                                                                                    |
| TPM Security (Sigurnost<br>TPM-a)                                                         | Kad je TPM aktivirano, bit će dostupne sljedeće opcije:                                                                                                    |
|                                                                                           | <ol> <li>Deaktiviraj – Deaktivira TPM. TPM ograničava pristup do spremljenih podataka o vlasniku i ne izvršavan nijednu<br/>naredbu koja koristi TPM resurse.</li> <li>Aktiviraj – Omogućuje i aktivira TPM.</li> <li>Očisti – briše podatke o vlasniku koji se nalaze u TPM.</li> </ol>                                                                                                    |
| Computrace®                                                                               | Omogućuje vam da aktivirate ili deaktivirate dodatni softver Computrace. Postavke su <b>Deactivate</b> (Deaktiviraj), <b>Disable</b> (Onemogući) i <b>Activate</b> (Aktiviraj).                                                                                                    |
|                                                                                           | NAPOMENA: Opcije Aktiviraj i Deaktiviraj trajno će aktivirati ili deaktivirati značajku i daljnje promjene neće biti dopuštene.                                                                                                    |
| CPU XD Support (Podr <b>š</b> ka za                                                       | Omogućuje vam aktiviranje i deaktiviranje načina rada Execute Disable procesora.                                                                                                    |
| CPU XD)                                                                                   | Zadana postavka: <b>Enabled</b> (Omogućeno)                                                                                                    |
| Non-Admin Setup Changes<br>(Promjene u postavljanju<br>koje ne izvršava<br>administrator) | Ova opcija određuje jesu li dozvoljene promjene opcije postavljanja kad je postavljena lozinka administratora. Ako je<br>onemogućena, opcija postavljanja zaključana je lozinkom administratora. Ne može biti promijenjena osim ako se postavljanje<br>ne otključa. Postavljanje je otključano kad nema lozinke administratora ili nakon unosa lozinke administratora. Kada je<br>omogućeno, postavke uređaja je moguće mijenjati čak i kad su druge opcije postavljanja zaključane administatorskom<br>lozinkom. |
|                                                                                           | Zadana postavka: Disabled (Onemogućeno)                                                                                                    |

| Performanse                             |                                                                                   |
|-----------------------------------------|-----------------------------------------------------------------------------------|
| Opcija                                  | Opis                                                                              |
| Podrška više jezgri                     | Omogućuje ili onemogućuje podršku za više jezgri procesora.                       |
| HDD Acoustic Mode (akustični HDD način) | Omogućuje vam optimizaciju radnih svojstava i razine akustične buke tvrdog diska. |
| Intel® SpeedStep™                       | Omogućuje ili onemogućuje funkciju Intel SpeedStep.                               |
| Intel® TurboBoost™                      | Aktivira ili deaktivira funkciju Intel TurboBoost.                                |

| Upravljanje napajanjem                      |                                                                                                    |
|---------------------------------------------|----------------------------------------------------------------------------------------------------|
| Opcija                                      | Opis                                                                                                    |
| Wake on AC (Uklju <b>č</b> ivanje<br>na AC) | Omogućuje vam da aktivirate ili deaktivirate automatsko uključivanje računala kad se priključi AC adapter.                                                                                                    |
|                                             | Omogućuje vam da odredite vrijeme u kojemu se računalo mora automatski uključiti.                                                                                                    |
| Auto On Time (Automatsko<br>uključivanje)   | Možete odrediti dane u koje želite da se sustav automatski uključi. Postavke su <b>Disabled</b> (Onemogućeno), <b>Everyday</b><br>(Svakodnevno) ili <b>Weekdays</b> (Dani u tjednu).                                              |
|                                             | Zadana postavka: <b>Off</b> (Isključeno)                                                                                                    |
|                                             | Omogućuje vam da aktivirate ili deaktivirate mogućnost da USB uređaji pokreću računalo iz pripravnosti.                                                                                                    |
| USB Wake Support                            | Ova je značajka funkcionalna samo kad je priključen AC adapter. Ako se AC adapter ukloni dok je računalo bilo u stanju<br>mirovanja, BIOS će ukloniti napajanje iz svih USB priključaka kako bi oćuvao snagu baterije.            |
|                                             | Omogućuje vam da računalo uključite posebnim LAN signalom ili iz Hibernacije kad ga pokrene posebni LAN signal. Pokretanje<br>iz stanja mirovanja nije pod utjecajem ove postavke i mora biti omogućeno u operacijskom sustavu.   |
| Wake on LAN (Pokretanje<br>LAN-om)          | <ol> <li>Disabled (Onemogućeno) — ne dopušta pokretanje sustava kada primi signal za podizanje od LAN-a ili bežičnog LAN-a.</li> <li>LAN Only (Samo LAN) — dopušta podizanje sustava potaknuto posebnim LAN signalima.</li> </ol> |
|                                             | Tvornički zadana postavka je <b>Disabled</b> (Onemogućeno)                                                                                                    |
| ExpressCharge                               | Omogućuje vam aktivaciju i deaktivaciju funkcije ExpressCharge.                                                                                                    |

|                                                           | NAPOMENA: ExpressCharge možda neće biti dostupno sa svim baterijama.                                                                                                    |
|-----------------------------------------------------------|----------------------------------------------------------------------------------------------------|
| Charger Behavior<br>(Pona <b>š</b> anje punja <b>č</b> a) | Omogućuje vam aktivaciju i deaktivaciju punjača baterije. Ako je onemogućen, baterija neće gubiti snagu kad je sustav<br>priključen na AC adapter, ali se neće niti puniti.<br>Zadana postavka: <b>Enabled</b> (Omogućeno) |

| POST ponašanje                                        |                                                                                                    |  |
|-------------------------------------------------------|----------------------------------------------------------------------------------------------------|--|
| Opcija                                                | Opis                                                                                                    |  |
| Adapter Warnings<br>(Upozorenja adaptera)             | Omogućuje vam da aktivirate ili deaktivirate poruke BIOS-a s upozorenjima kad koristite određene električne adaptere. BIOS prikazuje ove poruke ako pokušavate koristiti adapter koji ima premali kapacitet za vašu konfiguraciju.                                                                                                    |  |
| Keypad (Embedded)<br>(Tipkovnica (ugra <b>đ</b> ena)) | <ul> <li>Omogućuje vam da izaberete jednu od dvije metode za aktiviranje tipkovnice koja je ugrađena u nutarnjoj tipkovnici.</li> <li>I Fn Key Only (Samo FN tipka) — tipkovnica je omogućena samo kad držite tipku <fn> pritisnutu.</fn></li> <li>I By Num Lk (Zaključavanje brojki) — tipkovnica je omogućena kad je (1) uključena LED lampica Num Lock i (2) nije priključena vanjska tipkovnica. Imajte na umu kako sustav možda neće odmah detektirati da je vanjska tipkovnica isključena.</li> <li>NAPOMENA: Kad je pokrenuto postavljanje, ovo polje nema učinka—Postavljanje radi u načinu rada Samo tipka FN.</li> <li>Zadana postavka: Fn Key Only (Samo tipka FN)</li> </ul> |  |
| Miš⁄podloga osjetljiva na<br>dodir                    | Određuje način na koji sustav postupa s mišem i unosima na dodirnoj podlozi.<br>Zadana postavka: Touchpad/PS-2 Mouse (Dodirna podloga/PS-2 Miš)                                                                                                    |  |
| Numlock LED (LED brojčane<br>tipkovnice)              | Omogućuje vam da aktivirate ili deaktivirate Num Lock LED kad se računalo pokreće.<br>Zadana postavka: <b>Enabled</b> (Omogućeno)                                                                                                    |  |
| USB Emulation (USB<br>emulacija)                      | Određuje način kako BIOS postupa s USB uređajima. USB emulacija uvijek je omogućena tijekom POST-a.<br>Tvornički zadana postavka je <b>Enabled</b> (Omogućeno)                                                                                                    |  |
| Fn Key Emulation (Emulacija<br>tipke Fn)              | Ovo polje omogućuje uporabu tipke <scroll lock=""> na vanjskoj PS/2 tipkovnici na isti način kao i tipke <fn> na unutrašnjoj.<br/>tipkovnici računala<br/>NAPOMENA: USB tipkovnice ne mogu emulirati tipku <fn> ako ste pokrenuli operacijski sustav sa značajkom ACPI kao što je<br/>Microsoft® Windows® XP. USB tipkovnice će emulirati tipku <fn> samo u načinu koji nije ACPI (npr. kad pokrećete u DOS-u).<br/>Zadana postavka: Enabled (Omogućeno)</fn></fn></fn></scroll>                                                                                                    |  |
| Fast Boot (Brzo podizanje)                            | <ul> <li>Omogućuje vam aktivaciju i deaktivaciju funkcije Fast Boot (Brzo pokretanje). Dostupne će biti sljedeće opcije:</li> <li>1 Minimal (Minimalno) — brzo podizanje osim ako je BIOS bio ažuriran, memorija promijenjena ili prethodni POST nije dovršen.</li> <li>1 Thorough (Cjelovito) — ne zaobilazi nikakve korake u postupku podizanja.</li> <li>1 Auto (Automatski) — omogućuje operacijskom sustavu kontrolu nad ovom postavkom (ovo funkcionira samo kad operacijski sustav podržava jednostavno podizanje).</li> <li>Zadana postavka: Minimal (Minimalno)</li> </ul>                                                                                                    |  |
| Intellov Fast Call for Help<br>(Brzi poziv za pomoć)  | Koristi se zajedno s iAMT 4.0. Omogućuje korisnicima pokretanje kontakta s konzolom za upravljanje dok se nalazi izvan<br>zajedničke strukture (tj. udaljena lokacija, iza vatrozida ili NAT, itd.) Potvrdnim okvirom aktivirajte / deaktivirajte funkciju.<br>Zadana postavka: <b>Disabled</b> (Onemogućeno)                                                                                                    |  |

| Virtualizirana podrška                          |                                                                                                    |
|-------------------------------------------------|----------------------------------------------------------------------------------------------------|
| Opcija                                          | Opis                                                                                                    |
| Virtualizacija                                  | Određuje može li nadzornik virtualnog računala (VMM) koristiti dodatne hardverske mogućnosti koje pruža Intel®<br>tehnologija za virtualizaciju.                                                              |
|                                                 | Zadana postavka: Enabled (Omogućeno)                                                                                                    |
| VT for Direct I/O (VT za<br>izravni ulaz/izlaz) | Ovo opcija specificira da li Virtual Machine Monitor (VMM) može iskoristiti mogućnosti dodatnog softvera pruženog od<br>tehnologije za virtualizaciju Intel za Direct I/O.                                    |
|                                                 | Zadana postavka: Disabled (Onemogućeno)                                                                                                    |
| Pouzdano izvršenje                              | Ovom se opcijom definira može li Measured Virtual Machine Monitor (Mjereni nadzor virtualnog stroja) (MVMM) koristiti<br>dodatne hardverske mogućnosti koje pruža Intelova tehnologija za pouzdano izvršenje. |
|                                                 | Zadana postavka: Disabled (Onemogućeno)                                                                                                    |

| Bežično povezivanje                                                            |                                                                                                    |  |
|--------------------------------------------------------------------------------|----------------------------------------------------------------------------------------------------|--|
| Opcija                                                                         | Opis                                                                                                    |  |
| Wireless Switch<br>(Prekidač bežične<br>mreže)                                 | Omogućuje vam odabir bežičnog uređaja kojim možete upravljati pomoću sklopke bežične mreže.               |  |
| Wireless Devices<br>Enable (Aktiviranje<br>be <b>žič</b> nih ure <b>đ</b> aja) | Omogućuje vam da aktivirate ili deaktivirate slijedeće unutarnje bežične uređaje: WWAN, WLAN i Bluetooth. |  |

| Održavanje |      |
|------------|------|
| Opcija     | Opis |

| Service Tag (Servisna<br>oznaka) | Prikazuje servisnu oznaku računala. Ako iz nekog razloga servisna oznaka još nije postavljena, možete koristiti ovo polje kako<br>biste je postavili.                         |  |
|----------------------------------|----------------------------------------------------------------------------------------------------|--|
|                                  | Ako servisna oznaka nije bila postavljena za ovaj sustav, računalo će automatski prikazati ovaj zaslon kad korisnik uđe u BIOS.<br>Od vas će se tražiti unos servisne oznake. |  |
| Asset Tag (Oznaka<br>sredstva)   | Ovo polje omogućuje vam izradu oznake sredstva sustava. Polje se može ažurirati samo ako oznaka sredstva još nije<br>postavljena.                                             |  |

| Dnevnici sustava                                             |                                                                                                    |  |
|--------------------------------------------------------------|----------------------------------------------------------------------------------------------------|--|
| Opcija                                                       | Opis                                                                                                    |  |
| BIOS Events (BIOS doga <b>đ</b> aji)                         | Dvo polje omogućuje vam da pregledate i obrišete događaje BIOS pokretanja. Uključuje datum i vrijeme događaja,<br>kao i LED kod.                                                                 |  |
| DellDiag Events (DellDiag<br>doga <b>đ</b> aji)              | Ovo polje omogućuje vam pregled dijagnostičkih rezultata dobivenih programima Dell Diagnostics i PSA. Uključuje<br>vrijeme i datum dijagnostike i verziju koja je pokrenuta i rezultirajući kod. |  |
| Thermal Events (Toplinski<br>doga <b>đ</b> aji)              | Ovo polje omogućuje vam pregled i brisanje toplinskih događaja. Uključuje datum i vrijeme, kao i naziv događaja.                                                                                 |  |
| Power Events (Doga <b>đ</b> aji<br>napajanja)                | Ovo polje omogućuje vam pregled i brisanje električnih događaja. Uključuje datum i vrijeme događaja, kao i stanje<br>napajanja i razlog.                                                         |  |
| BIOS Progress Events (Doga <b>đ</b> aji<br>odvijanja BIOS-a) | Ovo polje omogućuje vam da pregledate i obrišete događaje odvijanja BIOS-a. Uključuje datum i vrijeme događaja,<br>kao i stanje napajanja.                                                       |  |

### **Bluetooth kartica**

Servisni priručnik za mobilnu radnu stanicu Dell Precision™ M4500

UPOZORENJE: Prije rada na unutrašnjosti računala pročitajte sigurnosne upute koje ste dobili s računalom. Dodatne sigurnosne informacije potražite na početnoj stranici za sukladnost sa zakonskim odredbama na www.dell.com/regulatory\_compliance.

## Vađenje Bluetooth kartice

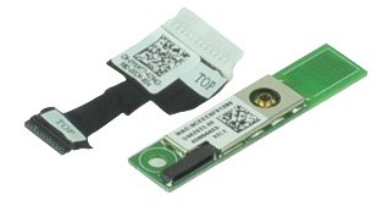

🜠 NAPOMENA: Možda ćete morati instalirati Adobe™ Flash Player™ sa stranice Adobe.com kako biste mogli pregledati sljedeće ilustracije.

- Slijedite postupke u poglavlju <u>Prije rada na unutrašnjosti računala</u>.
   Uklonite <u>pristupnu ploču</u>.
   Uklonite <u>optički pogon</u>.
   Uklonite <u>ibkovnicu</u>.
   Uklonite <u>slop oslonca za ruku</u>.
   Uklonite <u>sklop zaslona</u>.
   Uklonite <u>sklop zaslona</u>.
   Uklonite <u>sklop zaslona</u>.
   Uklonite vjak kojim je Bluetooth® kartica pričvršćena za matičnu ploču.
- 10. Odspojite Bluetooth kabel od njegovog priključka na matičnoj ploči i uklonite Bluetooth karticu iz računala.
- 11. Odspojite Bluetooth kabel s Bluetooth kartice.

## Ponovno postavljanje Bluetooth kartice

Da biste ponovo postavili Bluetooth karticu, izvedite gore opisane korake obrnutim redoslijedom.

## Kamera i mikrofon

Servisni priručnik za mobilnu radnu stanicu Dell Precision™ M4500

UPOZORENJE: Prije rada na unutrašnjosti računala pročitajte sigurnosne upute koje ste dobili s računalom. Dodatne sigurnosne informacije
potražite na početnoj stranici za sukladnost sa zakonskim odredbama na www.dell.com/regulatory\_compliance.

### Uklanjanje kamere i mikrofona

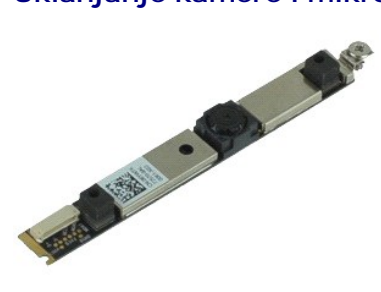

🜠 NAPOMENA: Možda ćete morati instalirati Adobe™ Flash Player™ sa stranice Adobe.com kako biste mogli pregledati sljedeće ilustracije.

- Slijedite postupke u poglavlju Prije rada na unutrašnjosti računala.
- 1. 2. 3. 4.

- Sinjedite postupke o pogravlju <u>Prije rada na uhdrastijosti radunala</u>.
   Uklonite <u>pateriju</u>.
   Uklonite <u>pokrovi šarki</u>.
   Uklonite <u>sklop zaslona</u>.
   Uklonite <u>okvir zaslona</u>.
   Otpustite vijak za pričvršćenje kamere i mikrofona na ploču zaslona.

8. Odspojite podatkovni kabel s mikrofona i kamere i podignite kameru i mikrofon, te ih izvucite s ploče zaslona.

## Vraćanje kamere i mikrofona

Prilikom vraćanja kamere i mikrofona, izvedite gore opisane korake obrnutim redoslijedom.

# Baterija na matičnoj ploči

Servisni priručnik za mobilnu radnu stanicu Dell Precision™ M4500

UPOZORENJE: Prije rada na unutrašnjosti računala pročitajte sigurnosne upute koje ste dobili s računalom. Dodatne sigurnosne informacije
potražite na početnoj stranici za sukladnost sa zakonskim odredbama na www.dell.com/regulatory\_compliance.

# Uklanjanje baterije na matičnoj ploči

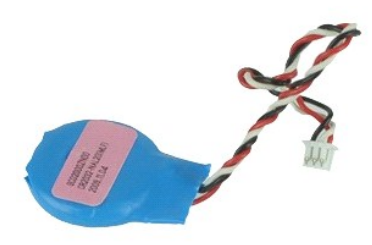

🜠 NAPOMENA: Možda ćete morati instalirati Adobe M Flash Player M sa stranice Adobe.com kako biste mogli pregledati sljedeće ilustracije.

- Slijedite postupke u poglavlju <u>Prije rada na unutrašnjosti računala</u>.
   Uklonite <u>bateriju</u>.
   Uklonite <u>pristupnu ploču</u>.
   Odspojite kabel baterije na matičnoj ploči od njegovog priključka na matičnoj ploči.
- 5. Podignite bateriju na matičnoj ploči i maknite je iz računala.

## Ponovno postavljanje baterije na matičnu ploču

Za ugradnju baterije na matičnu ploču izvedite gore opisane korake obrnutim redoslijedom.

### Priključak istosmjernog napajanja Servisni priručnik za mobilnu radnu stanicu Dell Precision™ M4500

UPOZORENJE: Prije rada na unutrašnjosti računala pročitajte sigurnosne upute koje ste dobili s računalom. Dodatne sigurnosne informacije
potražite na početnoj stranici za sukladnost sa zakonskim odredbama na www.dell.com/regulatory\_compliance.

## Uklanjanje priključka istosmjernog napajanja

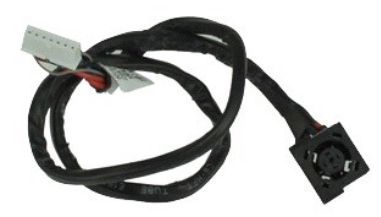

🜠 NAPOMENA: Možda ćete morati instalirati Adobe 🍽 Flash Player 🕅 sa stranice Adobe.com kako biste mogli pregledati sljedeće ilustracije.

- Slijedite postupke u poglavlju Prije rada na unutrašnjosti računala. 1. 2.
- Uklonite <u>bateriju</u>. Uklonite <u>pristupnu ploču</u>. Uklonite <u>karticu s podacima o pretplatniku (SIM kartica)</u>. 3. 4.
- Uklonite <u>optički pogon</u>. Uklonite <u>tipkovnicu</u>. Uklonite <u>bateriju s matične ploče</u>. 5.
- 6. 7.
- Uklonite <u>pokrove šarki</u>. Uklonite <u>sklop zaslona</u>. 8. 9.
- 10. 11.
- uklonite <u>svrdi disk.</u> Uklonite <u>tvrdi disk.</u> Uklonite <u>fash karticu Latitude ON™.</u> Uklonite <u>karticu za bežičnu mrežu širokog područja (WWAN).</u> Uklonite <u>karticu za bežičnu lokalnu mrežu (WLAN).</u> 12.
- 13. 14. Uklonite sklop hladnjaka i ventilatora.
- 15. Uklonite <u>procesor</u>. Uklonite <u>sklop oslonca za ruku</u>.
- 16. 17.
- Uklonite <u>karticu za bežično Bluetooth® povezivanje</u>. Uklonite <u>ExpressCard ploču</u>.
- 18.
- Uklonite <u>expressCard ploč</u>
   Uklonite <u>ploču SD kartice</u>.
   Uklonite <u>matičnu ploču</u>.
   Uklonite karticu UO privi
- Uklonite karticu I/O prikliučka. Oslobodite priključak istosmjernog napajanja od vodilica za kablove na kućištu.

23. Podignite priključak istosmjernog napajanja prema gore i uklonite ga s kućišta.

### Vraćanje priključka istosmjernog napajanja

Prilikom vraćanja priključka istosmjernog napajanja izvedite gore opisane korake obrnutim redoslijedom.

### Diagnostics (Dijagnostika)

### Servisni priručnik za mobilnu radnu stanicu Dell Precision™

- Svietla statusa uredaia
- Svjetla statusa baterije
- Napunjenost i stanje baterije
- Svjetla statusa tipkovnice
- LED kodovi pogrešaka

### Svjetla statusa uređaja

Ċ Uključuje se kada uključite računalo i treperi kada se računalo nalazi u načinu za upravljanje napajanjem.

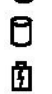

⊀

Uključuje se kada računalo očitava ili zapisuje podatke.

Svijetli ili treperi kako bi pokazalo napunjenost baterije.

**D**R Uključuje se kada je omogućeno bežično umrežavanje.

Uključuje se kada je omogućena kartica s Bluetooth® bežičnom tehnologijom. Kako biste isključili samo funkciju Bluetooth bežične tehnologije, desnom tipkom miša pritisnite ikonu na traci sustava i odaberite **Disable Bluetooth Radio** (Onemogući Bluetooth radijsku vezu).

### Svjetla statusa baterije

Ako je računalo priključeno u električnu utičnicu, svjetlo baterije funkcionira na sljedeći način:

- 1 Naizmjenično treperenje žutog i plavog svjetla na prijenosno računalo priključen je neprovjereni, nepodržani ili AC adapter koji nije proizvela tvrtka
- Naizmjenično treperenje žutog i svijetljenje plavog svjetla privremeni kvar baterije s priključenim AC adapterom. Trajno treperenje žutog svjetla ozbiljan kvar baterije s priključenim AC adapterom. Svjetlo isključeno baterija je potpuno napunjena s priključenim AC adapterom.

- Uključeno plavo svjetlo baterija se puni s priključenim AC adapterom.

### Napunjenost i stanje baterije

Za provjeru napunjenosti baterije pritisnite i otpustite gumb statusa na mjeraču napunjenosti baterije radi uključenja svjetala razine napunjenosti. Svako svjetlo predstavlja otprilike 20 posto ukupne napunjenosti baterije. Na primjer, ako su uključena četiri svjetla, bateriji je preostalo 80% kapaciteta. Ako nema svjetla, baterija je prazna.

Za provjeru stanja baterije mjeračem napunjenosti, pritisnite gumb statusa na mjeraču napunjenosti baterije i držite ga pritisnutim najmanje 3 sekunde. Ako se nijedno svjetlo ne uključi, baterija je u dobrom stanju i preostalo joj je više od 80% originalnog kapaciteta. Svako svjetlo predstavlja postupno opadanje. Ako se uključi pet svjetala, ostalo je manje od 60% kapaciteta i trebali biste razmisliti o zamjeni baterije.

## Svjetla statusa tipkovnice

Zelena svjetla koja se nalaze iznad tipkovnice označavaju sljedeće:

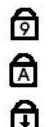

Uključuje se kada je omogućena numerička tipkovnica.

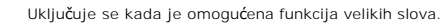

Uključuje se kada je omogućena funkcija blokade pomicanja.

# LED kodovi pogrešaka

Sljedeća tablica pokazuje moguće LED kodove koji se mogu prikazati u situaciji kad se ne provodi POST.

| Izgled                      | Opis                        | Sljedeći korak                                                                                                    |
|-----------------------------|-----------------------------|----------------------------------------------------------------------------------------------------|
|                             | Nisu instalirani SODIMM-ovi | <ol> <li>Instalirajte podržane memorijske module.</li> <li>Ako memorija već postoji, ponovno postavite jedan po jedan<br/>modul u svaki utor.</li> <li>Pokušajte upotrijebiti ispravnu memoriju iz drugog računala ili<br/>zamijenite memoriju.</li> <li>Zamijenite matičnu ploču.</li> </ol> |
| TREPERI-UKLJUČENO-UKLJUČENO |                             |                                                                                                    |

| Image: Constraint of the second second sec | Pogreška matične ploče                       | <ol> <li>Ponovno postavite procesor.</li> <li>Zamijenite matičnu ploču.</li> <li>Zamijenite procesor.</li> </ol>                                                                                                    |
|----------------------------------------------------------------------------------------------------|----------------------------------------------|----------------------------------------------------------------------------------------------------|
|                                                                                                    | Greška ploče zaslona                         | <ol> <li>Iskopčajte i ukopčajte kabel zaslona.</li> <li>Zamijenite zaslon.</li> <li>Zamijenite grafičku karticu / matičnu ploču.</li> </ol>                                                                                                    |
| ISKLJUČENO-TREPERI-ISKLJUČENO                                                                                                    | Pogreška kompatibilnosti<br>memorije         | <ol> <li>Instalirajte kompatibilne memorijske module.</li> <li>Ako su instalirana dva modula, izvadite jedan i napravite<br/>provjeru. Pokušajte umetnuti drugi modul u isti utor i napravite<br/>provjeru. Napravite provjeru drugog utora koristeći oba<br/>modula.</li> <li>Zamijenite memoriju.</li> <li>Zamijenite matičnu ploču.</li> </ol> |
|                                                                                                    | Memorija je prepoznata, ali<br>ima pogrešaka | <ol> <li>Ponovno postavite memoriju.</li> <li>Ako su instalirana dva modula, izvadite jedan i napravite<br/>provjeru. Pokušajte umetnuti drugi modul u isti utor i napravite<br/>provjeru. Napravite provjeru drugog utora koristeći oba<br/>modula.</li> <li>Zamijenite memoriju.</li> <li>Zamijenite matičnu ploču.</li> </ol>                  |
|                                                                                                    | Pogreška modema                              | <ol> <li>Ponovno postavite modem.</li> <li>Zamijenite modem.</li> <li>Zamijenite matičnu ploču.</li> </ol>                                                                                                    |
|                                                                                                    | Pogreška matične ploče                       | 1. Zamijenite matičnu ploču.                                                                                                    |
|                                                                                                    | Pogreška opcije ROM-a                        | <ol> <li>Ponovno postavite uređaj.</li> <li>Zamijenite uređaj.</li> <li>Zamijenite matičnu ploču.</li> </ol>                                                                                                    |
|                                                                                                    | Pogreška uređaja za pohranu                  | <ol> <li>Ponovno postavite tvrdi disk i optički pogon.</li> <li>Provjerite računalo samo s tvrdim diskom i samo s optičkim<br/>pogonom.</li> <li>Zamijenite uređaj koji uzrokuje kvar.</li> <li>Zamijenite matičnu ploču.</li> </ol>                                                                                                    |
|                                                                                                    | Pogreška grafičke kartice                    | Zamijenite matičnu ploču.                                                                                                    |

## ExpressCard ploča

Servisni priručnik za mobilnu radnu stanicu Dell Precision™ M4500

UPOZORENJE: Prije rada na unutrašnjosti računala pročitajte sigurnosne upute koje ste dobili s računalom. Dodatne sigurnosne informacije
potražite na početnoj stranici za sukladnost sa zakonskim odredbama na www.dell.com/regulatory\_compliance.

## Uklanjanje ploče za ExpressCard

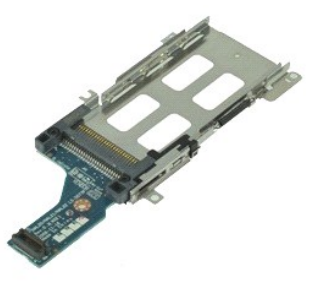

MAPOMENA: Kako biste bili u mogućnosti pregledati donje ilustracije možda ćete morati instalirati Adobe Flash Player s Adobe.com.

- Slijedite postupke u poglavlju <u>Prije rada na unutrašnjosti računala</u>.
   Uklonite <u>bateriju</u>.
   Uklonite <u>ExpressCard karticu</u>.
   Uklonite <u>optički pogon</u>.
   Uklonite <u>tipkovnicu</u>.
   Uklonite <u>tipkovnicu</u>.
   Uklonite <u>sklop zaslona</u>.
   Uklonite <u>sklop zaslona</u>.
   Uklonite <u>sklop zaslona</u>.
   Uklonite <u>sklop zaslona</u>.
   Uklonite <u>sklop zaslona</u>.

- 11. Odspojite ExpressCard ploču od matične ploče i uklonite je iz računala.

## Vraćanje ExpressCard ploče

Prilikom vraćanja ploče za ExpressCard izvedite gore opisane korake obrnutim redoslijedom.

### ExpressCard

Servisni priručnik za mobilnu radnu stanicu Dell Precision™ M4500

UPOZORENJE: Prije rada na unutrašnjosti računala pročitajte sigurnosne upute koje ste dobili s računalom. Dodatne sigurnosne informacije potražite na početnoj stranici za sukladnost sa zakonskim odredbama na www.dell.com/regulatory\_compliance.

# Uklanjanje kartice ExpressCard

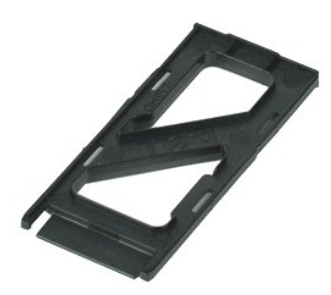

🜠 NAPOMENA: Možda ćete morati instalirati Adobe™ Flash Player™ sa stranice Adobe.com kako biste mogli pregledati sljedeće ilustracije.

- 1. Pritisnite karticu za ExpressCard kako biste je oslobodili od računala.
- 2. Izvucite karticu ExpressCard iz računala.

## Ugradnja kartice ExpressCard

Za ugradnju kartice ExpressCard izvedite gore opisane korake obrnutim redoslijedom.

# Čitač otisaka prstiju

Servisni priručnik za mobilnu radnu stanicu Dell Precision™ M4500

LOPOZORENJE: Prije rada na unutrašnjosti računala pročitajte sigurnosne upute koje ste dobili s računalom. Dodatne sigurnosne informacije potražite na početnoj stranici za sukladnost sa zakonskim odredbama na www.dell.com/regulatory\_compliance.

# Uklanjanje čitača otisaka prstiju

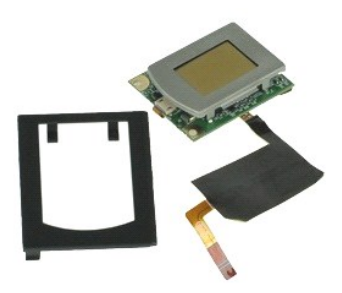

MAPOMENA: Možda ćete morati instalirati Adobe™ Flash Player™ sa stranice Adobe.com kako biste mogli pregledati sljedeće ilustracije.

- Slijedite postupke u poglavlju <u>Prije rada na unutrašnjosti računala</u>.
   Uklonite <u>pateriju</u>.
   Uklonite <u>pristupnu ploču</u>.
   Uklonite <u>optički pogon</u>.
   Uklonite <u>tipkovnicu</u>.

- 6. Otpustite vijak za pričvršćenje (označ s 'F') koji čitač otisaka prstiju pričvršćuje na računalo.
- 7. Otvorite kopču koja pričvršćuje podatkovni kabel čitača otisaka prstiju i odspojite ga od matične ploče.
- 8. Gurnite čitač otisaka prstiju sa stražnje strane računala kako biste ga uklonili iz računala.

# Ponovno postavljanje čitača otisaka prstiju

Prilikom vraćanja čitača otisaka prstiju, izvedite gore opisane korake obrnutim redoslijedom.

### Tvrdi disk

Servisni priručnik za mobilnu radnu stanicu Dell Precision™ M4500

UPOZORENJE: Prije rada na unutrašnjosti računala pročitajte sigurnosne upute koje ste dobili s računalom. Dodatne sigurnosne informacije
potražite na početnoj stranici za sukladnost sa zakonskim odredbama na www.dell.com/regulatory\_compliance.

# Uklanjanje tvrdog diska

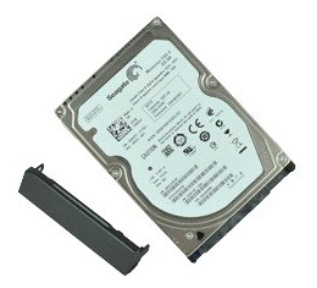

🜠 NAPOMENA: Možda ćete morati instalirati Adobe™ Flash Player™ sa stranice Adobe.com kako biste mogli pregledati sljedeće ilustracije.

- Slijedite postupke u poglavlju <u>Prije rada na unutrašnjosti računala</u>.
   Preokrenite računalo i postavite ga na čistu i ravnu površinu.
   Uklonite vijke kojima je tvrdi disk pričvršćen na računalo.

- 4. Izvucite tvrdi pogon iz računala.
- 5. Uklonite vijak koji čeonu ploču pričvršćuje na tvrdi disk.
- 6. Izvucite čeonu ploču kako biste je uklonili s tvrdog diska.

# Ugradnja tvrdog diska

Za ugradnju tvrdog diska izvedite gore opisane korake obrnutim redoslijedom.

## Sklop hladnjaka i ventilatora

Servisni priručnik za mobilnu radnu stanicu Dell Precision™ M4500

UPOZORENJE: Prije rada na unutrašnjosti računala pročitajte sigurnosne upute koje ste dobili s računalom. Dodatne sigurnosne informacije
potražite na početnoj stranici za sukladnost sa zakonskim odredbama na www.dell.com/regulatory\_compliance.

## Uklanjanje hladnjaka i ventilatora

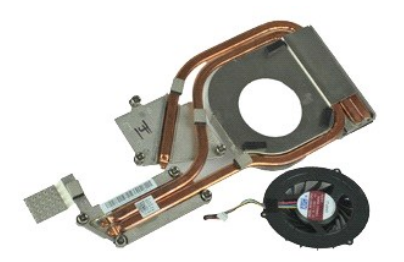

🜠 NAPOMENA: Možda ćete morati instalirati Adobe™ Flash Player™ sa stranice Adobe.com kako biste mogli pregledati sljedeće ilustracije.

- Slijedite postupke u poglavlju <u>Prije rada na unutrašnjosti računala</u>.
   Uklonite <u>pateriju</u>.
   Uklonite <u>pristupnu ploču</u>.
   Odspojite kabel za spajanje ventilatora s matičnom pločom.

- 5. Otpustite pričvrsne vijke koji pričvršćuju sklop hladnjaka na matičnu ploču.
- 6. Podignite onaj kraj hladnjaka koji je najbliži središtu računala i zatim sklop hladnjaka i ventilatora izvucite iz računala.
- 7. Uklonite vijke koji pričvršćuju ventilator za hladnjak.
- 8. Uklonite ventilator s hladnjaka.

# Ponovno postavljanje hladnjaka i ventilatora

Kako biste ponovo postavili hladnjak i ventilator, izvedite gore opisane korake obrnutim redoslijedom.

## I/O Ploča

Servisni priručnik za mobilnu radnu stanicu Dell Precision™ M4500

UPOZORENJE: Prije rada na unutrašnjosti računala pročitajte sigurnosne upute koje ste dobili s računalom. Dodatne sigurnosne informacije potražite na početnoj stranici za sukladnost sa zakonskim odredbama na www.dell.com/regulatory\_compliance.

# Uklanjanje I/O ploče

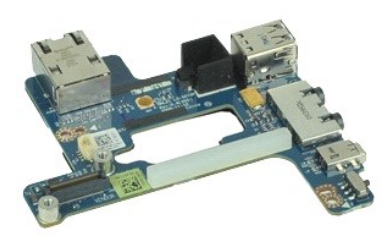

🜠 NAPOMENA: Možda ćete morati instalirati Adobe™ Flash Player™ sa stranice Adobe.com kako biste mogli pregledati sljedeće ilustracije.

- Slijedite postupke u poglavlju <u>Prije rada na unutrašnjosti računala</u>. Uklonite <u>bateriju</u>. Uklonite <u>pristupnu ploču</u>. 1.
- 2. 3. 4.
- Uklonite <u>karticu s podacima o pretplatniku (SIM kartica)</u>. Uklonite <u>optički pogon</u>.
- 5.
- 6. 7. 8. 9.
- 10.
- Uklonite <u>optički pogon</u>. Uklonite <u>bateriju s matične ploče</u>. Uklonite <u>bateriju s matične ploče</u>. Uklonite <u>sklop zaslona</u>. Uklonite <u>tvrdi disk</u>. Uklonite <u>tatitude ON™ flash karticu</u>. Uklonite <u>karticu za bežičnu mrežu širokog područja (WWAN)</u>. Uklonite <u>karticu za bežičnu kalnu mrežu (WLAN)</u>.
- Uklonite karticu za bežičnu lokalnu mrežu (WLAN).
- 10. 11. 12. 13. 14. 15.

- Uklonite <u>karticu za bežičnu lokalnu mrežu (WLAN)</u>.
   Uklonite <u>sklop hladnjaka i ventilatora</u>.
   Uklonite <u>procesor</u>.
   Uklonite <u>sklop oslonca za ruku</u>.
   Uklonite <u>ExpressCard ploču</u>.
   Uklonite <u>matičnu ploču</u>.
   Odvijte vijak (označen s 'l') koji pričvršćuje I/O ploču na računalo.
- 21. Odvijte vijke kojima je I/O ploča pričvršćena za računalo.

22. Uklonite I/O ploču iz računala.

# Ugradnja I/O ploče

Ako želite zamijeniti I/O ploču, izvedite gore opisane korake obrnutim redoslijedom.

### Tipkovnica

Servisni priručnik za mobilnu radnu stanicu Dell Precision™ M4500

UPOZORENJE: Prije rada na unutrašnjosti računala pročitajte sigurnosne upute koje ste dobili s računalom. Dodatne sigurnosne informacije
potražite na početnoj stranici za sukladnost sa zakonskim odredbama na www.dell.com/regulatory\_compliance.

## Uklanjanje tipkovnice

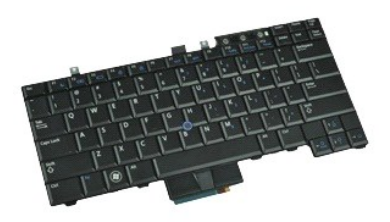

🜠 NAPOMENA: Kako biste bili u mogućnosti pregledati donje ilustracije možda ćete morati instalirati Adobe Flash Player s Adobe.com.

- Slijedite postupke u poglavlju <u>Prije rada na unutrašnjosti računala</u>.
   Uklonite <u>bateriju</u>.
   Skidanje poklopca <u>LED lampica</u>.
   Uklonite vijke na gornjoj strani tipkovnice.

- 5. Pomoću jezička za izvlačenje pod kutom nježno podignite tipkovnicu i povucite je iz računala.

## Ugradnja tipkovnice

Za ugradnju tipkovnice izvedite gore opisane korake obrnutim redoslijedom.

## Flash kartica Latitude ON

Servisni priručnik za mobilnu radnu stanicu Dell Precision™ M4500

UPOZORENJE: Prije rada na unutrašnjosti računala pročitajte sigurnosne upute koje ste dobili s računalom. Dodatne sigurnosne informacije
potražite na početnoj stranici za sukladnost sa zakonskim odredbama na www.dell.com/regulatory\_compliance.

## Uklanjanje flash kartice Latitude On

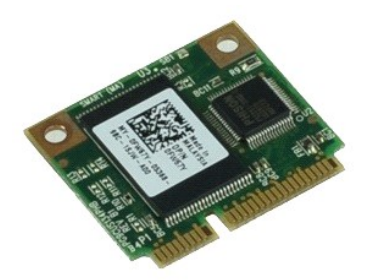

MAPOMENA: Možda ćete morati instalirati Adobe™ Flash Player™ sa stranice Adobe.com kako biste mogli pregledati sljedeće ilustracije.

- Slijedite postupke u poglavlju <u>Prije rada na unostava</u>.
   Uklonite <u>bateriju</u>.
   Uklonite <u>pristupnu ploču</u>.
   Uklonite vijak kojim je flash kartica Latitude ON™ pričvršćena za matičnu ploču.
- 5. Izvucite flash karticu Latitude ON iz njenog utora na matičnoj ploči.

## Ponovno postavljanje Latitude On flash kartice

Kako biste ponovo postavili Latitude ON flash karticu, izvedite gore opisane korake obrnutim redoslijedom.

### Sklop zaslona

Servisni priručnik za mobilnu radnu stanicu Dell Precision™ M4500

UPOZORENJE: Prije rada na unutrašnjosti računala pročitajte sigurnosne upute koje ste dobili s računalom. Dodatne sigurnosne informacije potražite na početnoj stranici za sukladnost sa zakonskim odredbama na www.dell.com/regulatory\_compliance.

### Uklanjanje sklopa zaslona

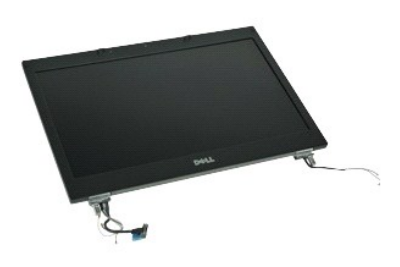

🜠 NAPOMENA: Možda ćete morati instalirati Adobe™ Flash Player™ sa stranice Adobe.com kako biste mogli pregledati sljedeće ilustracije.

- Slijedite postupke u poglavlju <u>Prije rada na unutrašnjosti računala</u>.
   Uklonite <u>bateriju</u>.
   Uklonite <u>pristupnu ploču</u>.
   Uklonite <u>pokrove šarki</u>.
   Otpustite vijke za pričvršćenje kabela zaslona pričvršćuju na matičnu ploču i odspojite kabel zaslona iz njegovog priključka na matičnoj ploči.
- 6. Odspojite i otpustite antenske kablove s kartice za bežičnu lokalnu mrežu (WLAN).
- 7. Uklonite vijke kojima je sklop zaslona pričvršćen na računalo.
- 8. Odspojite i otpustite antenske kablove s kartice za bežičnu mrežu širokog područja (WWAN).
- 9. Uklonite vijke kojima je sklop zaslona pričvršćen na računalo.
- 10. Skinite sklop zaslona s računala.

## Ugradnja sklopa zaslona

Za ugradnju sklopa zaslona, izvedite gore opisane korake obrnutim redoslijedom.

### Okvir zaslona

Servisni priručnik za mobilnu radnu stanicu Dell Precision™ M4500

UPOZORENJE: Prije rada na unutrašnjosti računala pročitajte sigurnosne upute koje ste dobili s računalom. Dodatne sigurnosne informacije
potražite na početnoj stranici za sukladnost sa zakonskim odredbama na www.dell.com/regulatory\_compliance.

## Uklanjanje okvira zaslona

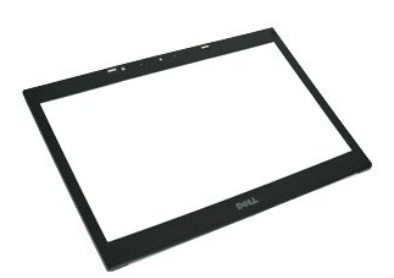

MAPOMENA: Možda ćete morati instalirati Adobe™ Flash Player™ sa stranice Adobe.com kako biste mogli pregledati sljedeće ilustracije.

- Slijedite postupke u poglavlju <u>Prije rada na unutrašnjosti računala</u>.
   Uklonite <u>pateriju</u>.
   Uklonite <u>pristupnu ploču</u>.
   Uklonite <u>sklop zaslona</u>.
   Vočevši od donje strane, nježno odvojite okvir iznutra prema van, sa sklopa zaslona.

7. Uklonite okvir sa sklopa zaslona.

# Ugradnja okvira zaslona

Za ugradnju okvira zaslona izvedite gore opisane korake obrnutim redoslijedom.

## Pokrov zaslona

Servisni priručnik mobilnu radnu stanicu za Dell Precision™ stanicu M4500

UPOZORENJE: Prije rada na unutrašnjosti računala pročitajte sigurnosne upute koje ste dobili s računalom. Dodatne sigurnosne informacije potražite na početnoj stranici za sukladnost sa zakonskim odredbama na www.dell.com/regulatory\_compliance.

## Skidanje pokrova zaslona

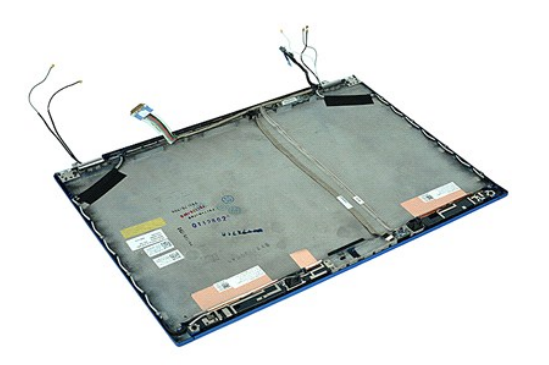

🜠 NAPOMENA: Možda ćete morati instalirati Adobe™ Flash Player™ sa stranice Adobe.com kako biste mogli pregledati sljedeće ilustracije.

- Slijedite postupke u poglavlju <u>Prije rada na unutrašnjosti računala</u>.
   Uklonite <u>pateriju</u>.
   Uklonite <u>pokrove šarki</u>.
   Uklonite <u>sklop zaslona</u>.
   Uklonite <u>ploču zaslona</u>.
   Uklonite <u>ploču zaslona</u>.
   Uklonite <u>ploču zaslona</u>.
   Uklonite <u>ploču zaslona</u>.
   Uklonite <u>kameru i mikrofon</u>.

### Vraćanje pokrova zaslona

Kako biste ponovo postavili pokrov zaslona, izvedite gore opisane korake obrnutim redoslijedom.

### Pokrovi šarki

Servisni priručnik za mobilnu radnu stanicu Dell Precision™ M4500

UPOZORENJE: Prije rada na unutrašnjosti računala pročitajte sigurnosne upute koje ste dobili s računalom. Dodatne sigurnosne informacije
potražite na početnoj stranici za sukladnost sa zakonskim odredbama na www.dell.com/regulatory\_compliance.

# Uklanjanje pokrova šarki

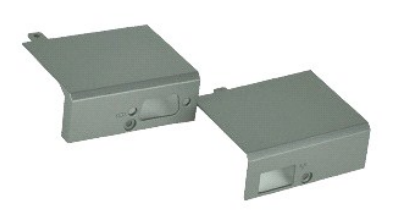

🜠 NAPOMENA: Možda ćete morati instalirati Adobe™ Flash Player™ sa stranice Adobe.com kako biste mogli pregledati sljedeće ilustracije.

- Slijedite postupke u poglavlju <u>Prije rada na unutrašnjosti računala</u>.
   Uklonite <u>bateriju</u>.
   Uklonite <u>pristupnu ploču</u>.
   Uklonite vijke koji pričvršćuju desni pokrov šarki na računalu.

- 5. Uklonite vijke koji pričvršćuju lijevi pokrov šarki na računalu.
- 6. Pomaknite lijevi i desni pokrov šarki prema stražnjoj strani računala i uklonite ih s računala.

# Vraćanje pokrova šarki

Pri vraćanju pokrova  $\tilde{\mathbf{s}}$ arki izvedite gore opisane korake obrnutim redoslijedom.

### Kukica zaslona

Servisni priručnik za mobilnu radnu stanicu Dell Precision™ M4500

UPOZORENJE: Prije rada na unutrašnjosti računala pročitajte sigurnosne upute koje ste dobili s računalom. Dodatne sigurnosne informacije
potražite na početnoj stranici za sukladnost sa zakonskim odredbama na www.dell.com/regulatory\_compliance.

# Uklanjanje kukice(a) zaslona

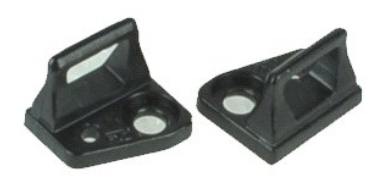

🜠 NAPOMENA: Možda ćete morati instalirati Adobe M Flash Player M sa stranice Adobe.com kako biste mogli pregledati sljedeće ilustracije.

- 1. Slijedite postupke u poglavlju Prije rada na unutrašnjosti računala.
- Uklonite <u>bateriju</u>.
   Uklonite <u>okvir zaslona</u>.
   Odvijte vijak kojim je kukica zaslona pričvršćena za ploču zaslona.
- 5. Uklonite kukicu zaslona s ploče zaslona.
- 6. Odvijte vijak kojim je kukica zaslona pričvršćena na ploču zaslona.
- 7. Uklonite kukicu zaslona s ploče zaslona.

# Vraćanje kukice zaslona

Pri vraćanju kukicu(e) zaslona, izvedite gore navedene postupke obrnutim redoslijedom.

### Ploča zaslona

Servisni priručnik za mobilnu radnu stanicu Dell Precision™ M4500

UPOZORENJE: Prije rada na unutrašnjosti računala pročitajte sigurnosne upute koje ste dobili s računalom. Dodatne sigurnosne informacije potražite na početnoj stranici za sukladnost sa zakonskim odredbama na www.dell.com/regulatory\_compliance.

# Uklanjanje ploče zaslona

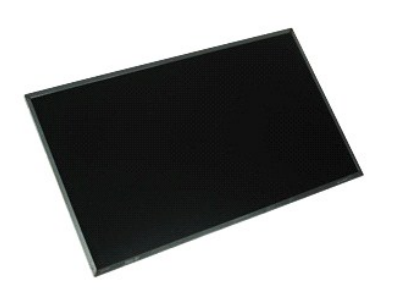

🜠 NAPOMENA: Možda ćete morati instalirati Adobe™ Flash Player™ sa stranice Adobe.com kako biste mogli pregledati sljedeće ilustracije.

- Slijedite postupke u poglavlju <u>Prije rada na unutrašnjosti računala</u>. Uklonite <u>bateriju</u>. Uklonite <u>pristupnu ploču</u>. 1.

- Sujeu..
   Uklonite <u>bateriju.</u>
   Uklonite <u>pristupnu ploču.</u>
   Uklonite <u>sklop zaslona</u>.
   Uklonite <u>okvir zaslona</u>.
   Uklonite vijke kojima je ploča zaslona pričvršćena na sklop zaslona. 8. Podignite ploču zaslona i nježno je položite na ravnu i čistu površinu.
- 9. Odspojite kabel zaslona s ploče zaslona.
- 10. Skinite ploču zaslona sa sklopa zaslona.
- 11. Uklonite vijke na svim stranama ploče zaslona, radi otpuštanja nosača zaslona.
- 12. Uklonite nosače zaslona s ploče zaslona.

## Ugradnja ploče zaslona

Za ugradnju ploče zaslona izvedite gore opisane korake obrnutim redoslijedom.

### LED pokrov

Servisni priručnik za mobilnu radnu stanicu Dell Precision™ M4500

UPOZORENJE: Prije rada na unutrašnjosti računala pročitajte sigurnosne upute koje ste dobili s računalom. Dodatne sigurnosne informacije
potražite na početnoj stranici za sukladnost sa zakonskim odredbama na www.dell.com/regulatory\_compliance.

# Skidanje LED pokrova

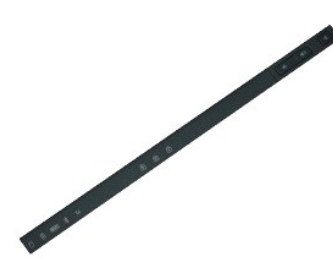

🜠 NAPOMENA: Možda ćete morati instalirati Adobe™ Flash Player™ sa stranice Adobe.com kako biste mogli pregledati sljedeće ilustracije.

- Slijedite postupke u poglavlju <u>Prije rada na unutrašnjosti računala</u>.
   Uklonite <u>bateriju</u>.
   Pritisnite zasune za oslobađanje LED pokrova u utoru za bateriju.
- 4. Okrenite računalo tako da je desna strana okrenuta prem gore i izvadite LED pokrov s računala.

# Ugradnja LED pokrova

Za ugradnju LED pokrova izvedite gore opisane korake obrnutim redoslijedom.

### Priključak za modem

Servisni priručnik za mobilnu radnu stanicu Dell Precision™ M4500

LOPOZORENJE: Prije rada na unutrašnjosti računala pročitajte sigurnosne upute koje ste dobili s računalom. Dodatne sigurnosne informacije potražite na početnoj stranici za sukladnost sa zakonskim odredbama na www.dell.com/regulatory\_compliance.

### Uklanjanje priključka za modem

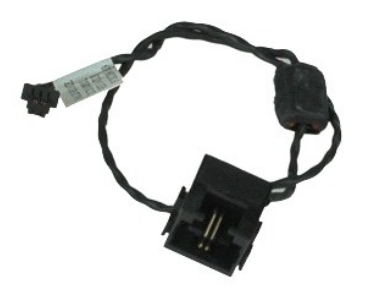

🜠 NAPOMENA: Možda ćete morati instalirati Adobe M Flash Player M sa stranice Adobe.com kako biste mogli pregledati sljedeće ilustracije.

- Slijedite postupke u poglavlju <u>Prije rada na unutrašnjosti računala</u>. Uklonite <u>bateriju</u>. 1.
- 2.
- 3. 4. 5. Uklonite pristupnu ploču. Uklonite karticu s podacima o pretplatniku (SIM kartica).
- Uklonite <u>optički pogon</u>. Uklonite <u>tipkovnicu</u>. Uklonite <u>bateriju s matične ploče</u>. 6. 7.
- Uklonite <u>pokrove šarki</u>. Uklonite <u>sklop zaslona</u>.
- 8. 9.
- 10.
- 11. 12.
- Uklonite <u>Skup zasturia</u>. Uklonite <u>frafi karticu Latitude ON™</u>. Uklonite <u>karticu za bežičnu mrežu širokog područja (WWAN)</u>. Uklonite <u>karticu za bežičnu lokalnu mrežu (WLAN)</u>. Uklonite <u>sklop hladnjaka i ventilatora</u>. 13. 14.
- 15. 16. 17.
- Uklonite <u>skipp filadijaka i venu</u> Uklonite <u>skipp oslonca za ruku</u>. Uklonite <u>Bluetooth® karticu</u>. Uklonite <u>ploču SD kartice</u>.
- 18.
- 19.
- 20. 21. Uklonite <u>matičnu ploču</u>. Uklonite <u>I/O ploču</u>.
- Oslobodite kabel modema iz vodilica za kabele na donjoj strani računala.

23. Osloboite kabel modema od njegovih vodilica za kabele u unutrašnjosti računala.

24. Podignite priključak za modem i maknite ga iz računala.

# Vraćanje priključka za modem

Pri vraćanju priključka za modem, izvedite gornje korake obrnutim redoslijedom.

# Utikač utora za modem

Servisni priručnik za karticu Dell Precision™ M4500

UPOZORENJE: Prije rada na unutrašnjosti računala pročitajte sigurnosne upute koje ste dobili s računalom. Dodatne sigurnosne informacije
potražite na početnoj stranici za sukladnost sa zakonskim odredbama na www.dell.com/regulatory\_compliance.

## Uklanjanje utikača utora za modem

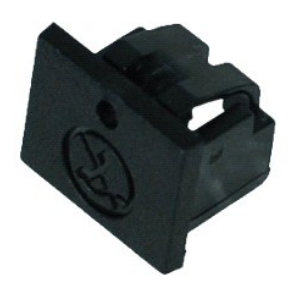

🜠 NAPOMENA: Možda ćete morati instalirati Adobe™ Flash Player™ sa stranice Adobe.com kako biste mogli pregledati sljedeće ilustracije.

Slijedite postupke u poglavlju <u>Prije rada na unutrašnjosti računala</u>.
 Umetnite spajalicu za papir u otvor za oslobađanje i uklonite utikač utora za modem iz računala.

# Vraćanje utikača utora za modem

Prilikom vraćanja utikača utora za modem umetnite utikač utora natrag u utor za modem.

### Memorija

Servisni priručnik za karticu Dell Precision™ M4500

UPOZORENJE: Prije rada na unutrašnjosti računala pročitajte sigurnosne upute koje ste dobili s računalom. Dodatne sigurnosne informacije
potražite na početnoj stranici za sukladnost sa zakonskim odredbama na www.dell.com/regulatory\_compliance.

## Uklanjanje memorijskih modula

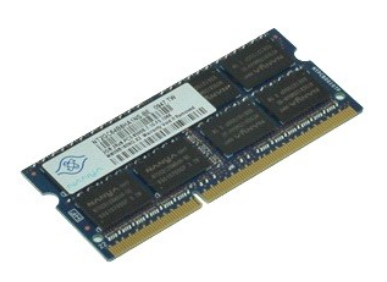

🜠 NAPOMENA: Možda ćete morati instalirati Adobe™ Flash Player™ sa stranice Adobe.com kako biste mogli pregledati sljedeće ilustracije.

- Slijedite postupke u poglavlju <u>Prije rada na unutrašnjosti računala</u>.
   Uklonite <u>pateriju</u>.
   Uklonite <u>pristuonu ploču</u>.
   Pažljivo raširite sigurnosne kopče na svakoj strani memorijskog modula sve dok modul ne iskoči.
- 5. Uklonite memorijski modul iz priključka.

## Ponovno postavljanje memorije

Prilikom vraćanja memorijskog(-ih) modula izvedite gornje korake obrnutim redoslijedom:

### Modem

Servisni priručnik za mobilnu radnu stanicu Dell Precision™ M4500

UPOZORENJE: Prije rada na unutrašnjosti računala pročitajte sigurnosne upute koje ste dobili s računalom. Dodatne sigurnosne informacije
potražite na početnoj stranici za sukladnost sa zakonskim odredbama na www.dell.com/regulatory\_compliance.

## Uklanjanje modema

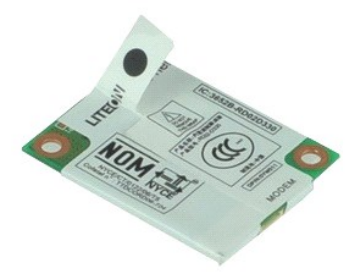

🜠 NAPOMENA: Možda ćete morati instalirati Adobe™ Flash Player™ sa stranice Adobe.com kako biste mogli pregledati sljedeće ilustracije.

- Slijedite postupke u poglavlju <u>Prije rada na unutrašnjosti računala</u>.
   Uklonite <u>bateriju</u>.
   Uklonite <u>pristupnu ploču</u>.
   Odvijte vijak kojim je modem pričvršćen na računalo.

- 5. Pomoću plastične trake nježno podignite modem.
- 6. Odspojite kabel od modema i izvadite modem iz računala.

## Vraćanje modema

Prilikom vraćanja modema, izvedite gore opisane korake obrnutim redoslijedom.

### Optički pogon

Servisni priručnik za mobilnu radnu stanicu Dell Precision™ M4500

UPOZORENJE: Prije rada na unutrašnjosti računala pročitajte sigurnosne upute koje ste dobili s računalom. Dodatne sigurnosne informacije
potražite na početnoj stranici za sukladnost sa zakonskim odredbama na www.dell.com/regulatory\_compliance.

# Uklanjanje optičkog pogona

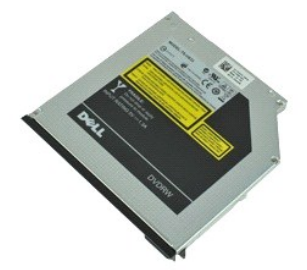

🜠 NAPOMENA: Možda ćete morati instalirati Adobe M Flash Player M sa stranice Adobe.com kako biste mogli pregledati sljedeće ilustracije.

- Slijedite postupke u poglavlju <u>Prije rada na unutrašnjosti računala</u>.
   Uklonite vijak kojim je optički pogon pričvršćen na računalo.
- 3. Pritisnite ručicu za oslobađanje optičkog pogona prema dolje kako biste odvojili optički pogon od računala.
- 4. Izvucite optički pogon iz računala.

# Ugradnja optičkog pogona

Za ugradnju optičkog pogona izvedite gore opisane korake obrnutim redoslijedom.

### Sklop oslonca za dlan

Servisni priručnik za mobilnu radnu stanicu Dell Precision™ M4500

LOPOZORENJE: Prije rada na unutrašnjosti računala pročitajte sigurnosne upute koje ste dobili s računalom. Dodatne sigurnosne informacije potražite na početnoj stranici za sukladnost sa zakonskim odredbama na www.dell.com/regulatory\_compliance.

### Uklanjanje sklopa oslonca za dlan

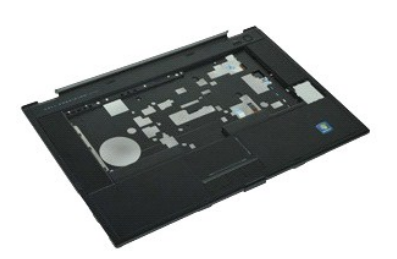

🜠 NAPOMENA: Možda ćete morati instalirati Adobe M Flash Player M sa stranice Adobe.com kako biste mogli pregledati sljedeće ilustracije.

- Slijedite postupke u poglavlju Prije rada na unutrašnjosti računala. 1.
- 2. Uklonite <u>bateriju</u>. Uklonite <u>pristupnu ploču</u>.
- Uklonite optički pogon. Uklonite tipkovnicu. 4.
- 5.
- Uklonite <u>pokrove šarki</u>.
   Uklonite <u>čitač otisaka p</u>
   Uklonite <u>sklop zaslona</u>. Uklonite čitač otisaka prstiju Uklonite sklop zaslona.
- 9 Uklonite vijke kojima je oslonac za ruku pričvršćen na donji dio računala.
- 10. Uklonite vijke kojima je oslonac za ruku pričvršćen na računalo.
- 11. Odspojite Smart karticu, zvučnike, dodirnu plohu i RFID (ako je primjenjivo) kablove iz njihovih priključaka na matičnoj ploči. 🖉 NAPOMENA: Ako ste kupili računalo s beskontaktnim čitačem Smart kartica, morat ćete odspojiti RFID kabel.
- 12. Uklonite oslonac za ruku iz računala. a. Počevší sa stražnje strane računala, podignite desnu stranu oslonca za ruku da biste ga izvadili iz računala.
   b. Nježno povucite oslonac za ruku prema naprijed i preokrenite oslonac za ruku.
- 13. Odspojite kabel HAL (Secure Digital) senzora s matične ploče.
- 14. Uklonite oslonac za ruku iz računala.

# Ponovno namještanje sklopa oslonca za dlan

Prilikom vraćanja sklopa oslonca za ruku, izvedite gore opisane korake obrnutim redoslijedom.

### Uklanjanje i ugradnja dijelova Servisni priručnik za mobilnu radnu stanicu Dell Precision™ M4500

- Baterija
- <u>Kartica identiteta pretplatnika (Subscriber Identity Module SIM)</u>
- ExpressCard
- Optički pogon
- LED pokrov
- Pristupna ploča
- Čitač otisaka prstiju
- Modem
- Baterija na matičnoj ploči

- Sklop hladnjaka i ventilatora
- Sklop zaslona
- Kukica zaslona
- Kamera i mikrofon
- Sklop oslonca za dlan
- Bluetooth® kartica
- ExpressCard ploča
- I/O Ploča
- Priključak za modem

- Secure Digital (SD) kartica
- Smart kartica
- PCMCIA kartica
- Tvrdi disk
- Tipkovnica
- Memorija
- Pokrovi šarki
- Utikač utora za modem
- Kartica bežične lokalne veze (Wireless Local Area Network) (WLAN)
- <u>Kartica bežične mreže širokog područja (Wireless Wide Area Network, WWAN)</u>
   <u>Flash kartica Latitude ON™</u>
  - Procesor
    - Okvir zaslona
    - Ploča zaslona

    - Pokrov zaslona
    - Okvir PCMCIA kartice
    - Matična ploča
    - Pločica SD kartice
    - Kabel istosmjernog napajanja
    - Sklop donjeg kućišta

### **PCMCIA** kartica

Servisni priručnik za mobilnu radnu stanicu Dell Precision™ M4500

UPOZORENJE: Prije rada na unutrašnjosti računala pročitajte sigurnosne upute koje ste dobili s računalom. Dodatne sigurnosne informacije
potražite na početnoj stranici za sukladnost sa zakonskim odredbama na www.dell.com/regulatory\_compliance.

## Uklanjanje PCMCIA kartice

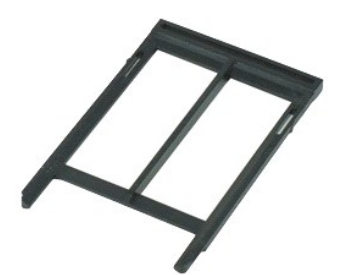

🜠 NAPOMENA: Možda ćete morati instalirati Adobe™ Flash Player™ sa stranice Adobe.com kako biste mogli pregledati sljedeće ilustracije.

- Slijedite postupke u poglavlju <u>Prije rada na unutrašnjosti računala</u>. Pritisnite gumb za izbacivanje PCMCIA kartice kako biste oslobodili gumb za izbacivanje od računala. 1. 2.
- 3. Ponovno pritisnite gumb za izbacivanje PCMCIA kartice da biste oslobodili PCMCIA karticu iz računala.
- 4. Izvucite PCMCIA karticu iz računala.

# Ugradnja PCMCIA kartice

Za ugradnju PCMCIA kartice izvedite gore opisane korake obrnutim redoslijedom.

### **Okvir PCMCIA kartice**

Servisni priručnik za mobilnu radnu stanicu Dell Precision™ M4500

LOPOZORENJE: Prije rada na unutrašnjosti računala pročitajte sigurnosne upute koje ste dobili s računalom. Dodatne sigurnosne informacije potražite na početnoj stranici za sukladnost sa zakonskim odredbama na www.dell.com/regulatory\_compliance.

### Uklanjanje okvira PCMCIA kartice

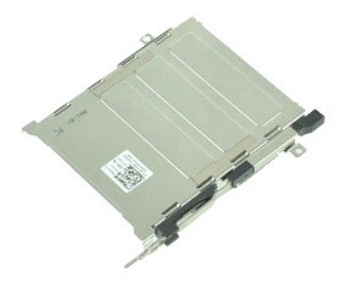

🜠 NAPOMENA: Možda ćete morati instalirati Adobe™ Flash Player™ sa stranice Adobe.com kako biste mogli pregledati sljedeće ilustracije.

- Slijedite postupke u poglavlju Prije rada na unutrašnjosti računala. 1.
- 2. 3. 4. Izvadite <u>bateriju</u>. Uklonite <u>PCMCIA karticu</u>.
- Uklonite <u>pristupnu ploču</u>. Uklonite <u>pokrove šarki</u>. Skidanje poklopca <u>LED lampica</u>. 5. 6. 7.

- Skladnje poklopca <u>Le Drampica</u>.
   Uklonite <u>tipkovnicu</u>.
   Uklonite <u>tvrdi disk</u>.
   Uklonite <u>čitač otisaka prstiju</u>.
   Uklonite <u>sklop hladnjaka i ventilatora</u>.

- Uklonite <u>sklop zaslona</u>.
   Uklonite <u>sklop zaslona</u>.
   Uklonite <u>sklop oslonca za ruku</u>.
   Uklonite vijke kojima je okvir PCMCIA kartice pričvršćen na kućište računala.

14. Pritisnite okvir PCMCIA kartice prema dolje i podignite je za krajeve kako biste okvir PCMCIA kartice otpustili iz sigurnosnih jezičaka.

15. Uklonite okvir PCMCIA kartice iz računala.

# Ugradnja okvira PCMCIA kartice

Za ugradnju okvira PCMCIA kartice izvedite gore opisane korake obrnutim redoslijedom.

### Procesor

Servisni priručnik za mobilnu radnu stanicu Dell Precision™ M4500

UPOZORENJE: Prije rada na unutrašnjosti računala pročitajte sigurnosne upute koje ste dobili s računalom. Dodatne sigurnosne informacije
potražite na početnoj stranici za sukladnost sa zakonskim odredbama na www.dell.com/regulatory\_compliance.

## Uklanjanje procesora

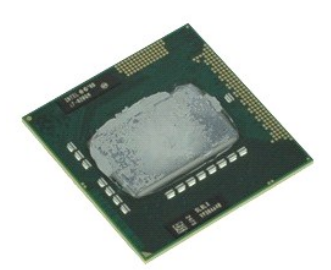

🛿 NAPOMENA: Možda ćete morati instalirati Adobe™ Flash Player™ sa stranice Adobe.com kako biste mogli pregledati sljedeće ilustracije.

- Slijedite postupke u poglavlju <u>Prije rada na unutrašnjosti računala</u>.
   Uklonite <u>pateriju</u>.
   Uklonite <u>pristupnu ploču</u>.
   Uklonite <u>sklop hladnjaka i ventilatora</u>.

- 5. Za otpuštanje procesora s matične ploče, okrećite ekscentrični vijak u smjeru suprotnom od kazaljki sata dok ne dođe do kraja.
- 6. Pažljivo podignite procesor iz njegovog utora na matičnoj ploči i izvadite ga iz računala.

# Ugradnja procesora

OPREZ: Prilikom vraćanja procesora, pobrinite se da blokada s ekscentrom bude u potpuno otvorenom položaju. Ako procesor nije pravilno namješten, može doći do isprekidanog kontakta ili do trajnog oštećivanja mikroprocesora i utora.

Za ugradnju procesora izvedite gore opisane korake obrnutim redoslijedom.

### Pločica SD kartice

Servisni priručnik za mobilnu radnu stanicu Dell Precision™ M4500

UPOZORENJE: Prije rada na unutrašnjosti računala pročitajte sigurnosne upute koje ste dobili s računalom. Dodatne sigurnosne informacije potražite na početnoj stranici za sukladnost sa zakonskim odredbama na www.dell.com/regulatory\_compliance.

## Uklanjanje pločice SD kartice

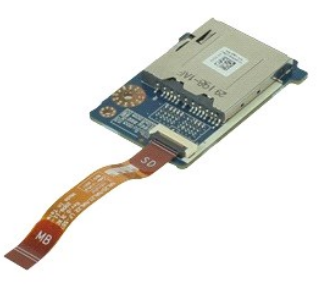

🜠 NAPOMENA: Možda ćete morati instalirati Adobe™ Flash Player™ sa stranice Adobe.com kako biste mogli pregledati sljedeće ilustracije.

- 1. 2. 3. 4. Slijedite postupke u poglavlju Prije rada na unutrašnjosti računala.
- Izvadite <u>bateriju</u>. Uklonite <u>pristupnu ploču</u>
- Uklonite <u>optički pogon</u>. Uklonite <u>tipkovnicu</u>. 5.

- Uklonite <u>ibpkovnicu</u>.
   Uklonite <u>Dokrove šarki</u>.
   Uklonite <u>SD karticu</u>.
   Uklonite <u>sklop zaslona</u>.
   Uklonite <u>sklop oslonca za ruku</u>.
   Oslobodite jezičak kabela i odspojite podatkovni kabel SD kartice od matične ploče.
- 11. Odvijte vijak koji pričvršćuje pločicu SD kartice na računalo.
- 12. Podignite pločicu SD kartice i maknite je iz računala.

## Vraćanje pločice SD kartice

Prilikom vraćanja pločice SD kartice, izvedite gore opisane korake obrnutim redoslijedom.

# Secure Digital (SD) kartica

Servisni priručnik za mobilnu radnu stanicu Dell Precision™ mobilnu M4500

UPOZORENJE: Prije rada na unutrašnjosti računala pročitajte sigurnosne upute koje ste dobili s računalom. Dodatne sigurnosne informacije potražite na početnoj stranici za sukladnost sa zakonskim odredbama na www.dell.com/regulatory\_compliance.

# Uklanjanje SD kartice

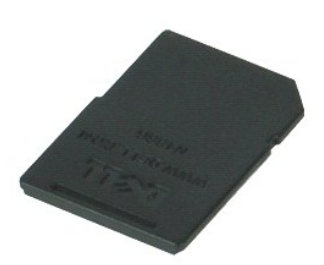

🜠 NAPOMENA: Možda ćete morati instalirati Adobe™ Flash Player™ sa stranice Adobe.com kako biste mogli pregledati sljedeće ilustracije.

- 1. Pritisnite SD karticu i oslobodite je od računala.
- 2. Izvucite SD karticu iz računala.

## Ponovno postavljanje SD kartice

Da biste ponovo postavili SD karticu, izvedite gore opisane korake obrnutim redoslijedom.

# Kartica identiteta pretplatnika (Subscriber Identity Module - SIM) Servisni priručnik za mobilnu radnu stanicu Dell Precision™ M4500

UPOZORENJE: Prije rada na unutrašnjosti računala pročitajte sigurnosne upute koje ste dobili s računalom. Dodatne sigurnosne informacije
potražite na početnoj stranici za sukladnost sa zakonskim odredbama na www.dell.com/regulatory\_compliance.

## Uklanjanje SIM kartice

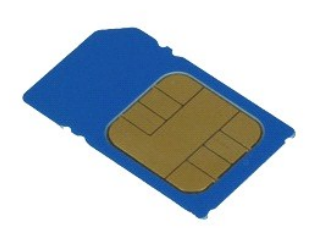

🜠 NAPOMENA: Možda ćete morati instalirati Adobe™ Flash Player™ sa stranice Adobe.com kako biste mogli pregledati sljedeće ilustracije.

- 1. Slijedite postupke u poglavlju Prije rada na unutrašnjosti računala.
- Uklonite <u>bateriju</u>.
   Pritisnite SIM karticu prema unutra, kako biste je oslobodili od računala.
- 4. Izvucite SIM karticu iz računala.

# Ugradnja SIM kartice

Za ugradnju SIM kartice izvedite gore opisane korake obrnutim redoslijedom.

### Smart kartica

Servisni priručnik za mobilnu radnu stanicu Dell Precision™ M4500

UPOZORENJE: Prije rada na unutrašnjosti računala pročitajte sigurnosne upute koje ste dobili s računalom. Dodatne sigurnosne informacije
potražite na početnoj stranici za sukladnost sa zakonskim odredbama na www.dell.com/regulatory\_compliance.

## Uklanjanje smart kartice

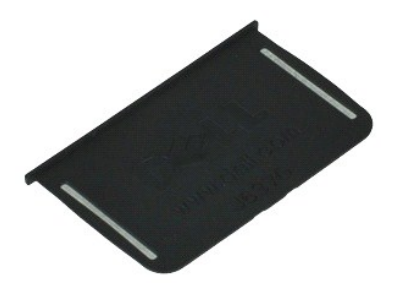

MAPOMENA: Možda ćete morati instalirati Adobe™ Flash Player™ sa stranice Adobe.com kako biste mogli pregledati sljedeće ilustracije.

Slijedite postupke u poglavlju <u>Prije rada na unutrašnjosti računala</u>.
 Izvucite Smart karticu iz računala.

## Ponovno postavljanje smart kartice

Prilikom vraćanja Smart kartice izvedite gore opisane korake obrnutim redoslijedom.

## Specifikacije

Servisni priručnik za mobilnu radnu stanicu Dell Precision™ M4500

- Informacije o sustavu
- Procesor
- Memorija
- Video Audio
- Komunikacije
- ExpressCard
- PC kartice
- Čitač memorijske kartice Secure Digital (SD)
- Beskontaktne Smart kartice (opcija)

- Čitač otisaka prstiju (opcionalno) Ulazi i priključci Pogoni Zaslon
- <u>Tipkovnica</u>
  <u>Podloga osjetljiva na dodir</u>
- Baterija AC adapter
- Fizičke karakteristike
- Okružje

MAPOMENA: Ponude se mogu razlikovati po regijama. Više informacija o konfiguracija računala možete pronaći klikom na Start→ Help and Support (Pomoć i podrška) i odaberite opciju za pregled informacija o računalu.

| Informacije o sustavu       |                                                                                                |  |
|-----------------------------|------------------------------------------------------------------------------------------------|--|
| Čipset                      | Čipset Mobile Intel <sup>®</sup> serija (QM57)                                                 |  |
| Širina podatkovne sabirnice | 64 bita                                                                                        |  |
| Širina DRAM sabirnice       | dvokanalna 64 bita                                                                             |  |
|                             | NAPOMENA: Memoriju morate instalirati u parovima<br>kako bi mogla raditi u dvokanalnom režimu. |  |
| Flash EPROM                 | SPI 32 Mbita                                                                                   |  |
| PCI sabirnica               | 32 bita, 33 MHz                                                                                |  |

| Procesor                      |                                                                                                    |  |
|-------------------------------|----------------------------------------------------------------------------------------------------|--|
| Vrste                         | Serija Intel Core™ i5<br>Intel Core i7 series                                                                                                    |  |
| L2 predmemorija               | Intel Core i5-520M/540 M dvojezgreni — 3 MB<br>Intel Core i7-620M četverojezgreni — 4 MB<br>Intel Core i7-7200M četverojezgreni — 6 MB<br>Intel Core i7-8200M četverojezgreni = 8 MB<br>Intel Core i7-920XM četverojezgreni Extreme — 8 MB |  |
| Frekvencija vanjske sabirnice | 1333 MHz                                                                                                    |  |

| Memorija            |                                                                                                    |
|---------------------|----------------------------------------------------------------------------------------------------|
| Vrsta               | DDR3                                                                                                    |
| Brzina              | 1066 MHz ili 1333 MHz                                                                                                    |
|                     | NAPOMENA: Intel Core i5 i i7 dvojezgreni, te<br>Intel Core i7 četverojezgreni procesori isporučeni s<br>vašim računalom podržavaju memorijske module od<br>1066 MHz i od 1333 MHz. Međutim, dvojezgreni<br>procesori će raditi samo na 1066 MHz. |
| Priključci          | dva SODIMM priključka                                                                                                    |
| Kapaciteti modula   | 1 GB, 2 GB, 4 GB                                                                                                    |
| Minimalno memorije  | 2 GB                                                                                                    |
| Maksimalno memorije | 8 GB                                                                                                    |
|                     | NAPOMENA: Samo 64-bitni operacijski sustavi mogu otkriti memoriju kapaciteta veću od 4 GB.                                                                                                    |

| Video                |                                                                                                    |  |
|----------------------|----------------------------------------------------------------------------------------------------|--|
| Vrsta                | namjenski video kontroler                                                                                                 |  |
| Podatkovna sabirnica | PCI-Express 16 Gen1 (za procesore 620M, 540M ili<br>520M)<br>PCI-Express 16 Gen2 (za procesore 920XM, 8200M<br>ili 720QM) |  |
| Kontroler            | NVIDIA Quadro FX 880M<br>NVIDIA Quadro FX 1800M                                                                           |  |
| Izlaz                | 15-pinski VGA priključak<br>20-polni priključak DisplayPort                                                               |  |

| Audio                         |                                                |
|-------------------------------|------------------------------------------------|
| Vrsta                         | dvokanalni audio kodek visoke definicije (HDA) |
| Kontroler                     | IDT 92HD81B                                    |
| Zvučnici                      | dva                                            |
| Unutarnje pojačalo za zvučnik | 2 W kanal                                      |
| Kontrola glasno <b>ć</b> e    | gumbi za pojačavanje, stišavanje i bešumno     |

| Komunikacije        |                                                           |
|---------------------|-----------------------------------------------------------|
| Modem               | unutarnji (po izboru)                                     |
| Mrežni adapter      | 10/100/1000 Mb/s Intel 82577LM Gigabit Ethernet kontroler |
| Bežično povezivanje | namjenski WLAN, WWAN, WiMAX i Bluetooth®                  |
| GPS                 | mini-card kartica mobilne širokopojasne mreže             |

| ExpressCard                                      |                                                 |
|--------------------------------------------------|-------------------------------------------------|
|                                                  |                                                 |
| NAPOMENA: Utor za ExpressCard NE podržava PC kar | tice.                                           |
| Priključak za ExpressCard                        | Utor za ExpressCard (PCI-Express i USB sučelja) |
| Podržane kartice                                 | 34-mm ExpressCards                              |

| PC kartice                                         |                     |
|----------------------------------------------------|---------------------|
| NAPOMENA: Utor za PC karticu NE podržava kartice E | ExpressCard.        |
| Priključak za PC karticu                           | utor za PC karticu  |
| Podržane kartice                                   | PC kartica od 54 mm |

| Čitač memorijske kartice Secure Digital (SD) |                                                  |
|----------------------------------------------|--------------------------------------------------|
| Podržane kartice                             | SD / MMC / SDHC / SDHS / MiniSD / MicroSD / SDIO |

| Smart kartice bez kontakata (opcija) |                                                                                                    |
|--------------------------------------|----------------------------------------------------------------------------------------------------|
| Podržane Smart kartice i tehnologije | ISO14443A — 106 kb/s, 212 kb/s, 424 kb/s i 848 kb/s<br>ISO14443B — 106 kb/s, 212 kb/s, 424 kb/s i 848 kb/s<br>ISO15693 |

#### HID iClass FIPS201 NXP Desfire

| Čitač otisaka prstiju (opcionalno) |                                                                      |
|------------------------------------|----------------------------------------------------------------------|
| Vrsta                              | senzor za očitavanje otiska pomicanjem prsta, FIPS<br>140-2/FIPS 201 |

Ē

| Ulazi i priključci               |                                                                                   |
|----------------------------------|-----------------------------------------------------------------------------------|
| Audio                            | priključak za mikrofon, priključak za stereo<br>slušalice/zvučnike                |
| Video                            | jedan 15-pinski VGA priključak<br>jedan dual-mode priključak DisplayPort          |
| Mrežni adapter                   | jedan RJ-45 priključak                                                            |
| Modem                            | jedan RJ-11 priključak (opcionalno)                                               |
| IEEE 1394                        | jedan 4-pinski priključak                                                         |
| USB                              | tri priključka kompatibilna s USB 2.0<br>jedan eSATA/USB 2.0-sukladni priključak  |
| Čitač memorijskih kartica        | jedan 6-u-1 čitač memorijskih kartica                                             |
| Čitač smart kartica              | integrirani čitač smart kartica                                                   |
| Mini kartica                     | dva utora za mini karticu s pola visine<br>jedan utor za mini karticu pune visine |
| Priključak za priključnu stanicu | jedan 144-polni E-Family priključak za priključnu<br>stanicu                      |

| Pogoni         |                                 |
|----------------|---------------------------------|
| Tvrdi disk     | SATA 2 HDD<br>SATA 2 Mobile HDD |
| Optički pogoni | DVD<br>DVD+/-RW<br>Blu-Ray      |

| Zaslon                                                 |                                          |  |
|--------------------------------------------------------|------------------------------------------|--|
| Mogućnost 1: Visoka razlučivost                        |                                          |  |
| Maksimalna razlučivost                                 | 1366 (V) x 768 (Š) s 262 k boja          |  |
| Tipična svjetlina                                      | 220 nita                                 |  |
| Frekvencija osvježavanja                               | 60 Hz                                    |  |
| Kut gledanja                                           |                                          |  |
| Vodoravno                                              | 40 stupnjeva/40 stupnjeva                |  |
| Okomito                                                | 15 stupnjeva/30 stupnjeva                |  |
| Razmak piksela                                         | 0,250 mm x 0,250 mm                      |  |
| Mogućnost 2: Visoka razlučivost i široki pogled protiv | blije <b>š</b> tanja                     |  |
| Maksimalna razlučivost                                 | 1600 (V) x 900 ( <b>Š</b> ) s 262 k boja |  |
| Tipična svjetlina                                      | 250 nita                                 |  |
| Frekvencija osvježavanja                               | 60 Hz                                    |  |
| Kut gledanja                                           |                                          |  |
| Vodoravno                                              | 55 stupnjeva/55 stupnjeva                |  |
| Okomito                                                | 45 stupnjeva/45 stupnjeva                |  |
| Razmak piksela                                         | 0,216 mm x 0,216 mm                      |  |
| Mogućnost 3: Puna visoka razlučivost                   |                                          |  |
| Maksimalna razlučivost                                 | 1920 (V) x 1080 ( <b>Š</b> ) s 262K boja |  |
| Maksimalna svjetlina                                   | 300 nita                                 |  |
| Frekvencija osvježavanja                               | 60 Hz                                    |  |

| Kut gledanja           |                                                                                        |
|------------------------|----------------------------------------------------------------------------------------|
| Vodoravno              | 55 stupnjeva/55 stupnjeva                                                              |
| Okomito                | 45 stupnjeva/45 stupnjeva                                                              |
| Razmak piksela         | 0,179 mm x 0,179 mm                                                                    |
| Vrsta i veličina       | TFT zaslon dijagonale 396,24 mm (15,6 inča) s bijelim<br>LED pozadinskim osvjetljenjem |
| Aktivno područje (X/Y) | 344,2 mm – 193,5 mm (13,55 inča – 7,61 inča)                                           |
| Dimenzije              |                                                                                        |
| Visina                 | 210 mm (8,26 in <b>č</b> a)                                                            |
| Širina                 | 360 mm (14,17 in <b>č</b> a)                                                           |
| Dijagonalno            | 417 mm (16,41 inča)                                                                    |

| Tipkovnica              |                                                                                   |
|-------------------------|-----------------------------------------------------------------------------------|
| Broj tipki              | u Sjedinjenim Američkim Državama: 83 tipke<br>Europa: 84 tipke<br>Japan: 87 tipki |
| Razmještaj              | QWERTY/AZERTY/Kanji                                                               |
| Osvijetljena tipkovnica | da                                                                                |

| Podloga osjetljiva na dodir |                   |
|-----------------------------|-------------------|
| Aktivno područje            |                   |
| X-os                        | 80 mm (3,15 inča) |
| Y-os                        | 45 mm (1,77 inča) |

| Baterija                                    |                                                                                                    |
|---------------------------------------------|----------------------------------------------------------------------------------------------------|
| Vrsta                                       | "smart" litij-ionska od 6 ćelija (60 Wh)<br>"smart" litij-ionska od 9 ćelija vijeka trajanja 3 godine<br>(81 Wh)<br>"smart" litij-ionska od 9 ćelija (90 Wh)<br>"smart" litij-ionska od 12 ćelija (88 Wh) |
| Vrijeme punjenja dok je računalo isključeno | Sa 6 ili 9 ćelija — približno 1 sat za 80% kapaciteta i 2<br>sata za 100% kapaciteta.<br>12-ćelijska — približno 3 sata i 20 minuta za 100%<br>kapaciteta.                                                |
| Vrijeme rada                                | Vrijeme rada baterije ovisi o radnim uvjetima i može<br>se značajno smanjiti u uvjetima korištenja koji<br>zahtijevaju veliku količinu električne energije.                                               |
| Radni vijek                                 | približno 300 ciklusa punjenja/pražnjenja                                                                                                    |
| Dimenzije                                   |                                                                                                    |
| Dubina                                      |                                                                                                    |
| 6-ćelijska                                  | 206,00 mm (8,11 inča)                                                                                                    |
| 9-ćelijska                                  | 208,00 mm (8,18 inča)                                                                                                    |
| 12-ćelijska                                 | 14,48 mm (0,57 inča)                                                                                                    |
| Visina                                      |                                                                                                    |
| 6-ćelijska                                  | 19,80 mm (0,78 inča)                                                                                                    |
| 9-ćelijska                                  | 22,30 mm (0,87 inča)                                                                                                    |
| 12-ćelijska                                 | 217,17 mm (8,55 inča)                                                                                                    |
| Širina                                      |                                                                                                    |
| 6-ćelijska                                  | 47,00 mm (1,85 inča)                                                                                                    |
| 9-ćelijska                                  | 69,00 mm (2,71 inča)                                                                                                    |
| 12-ćelijska                                 | 322,07 mm (12,68 inča)                                                                                                    |
| Težina                                      |                                                                                                    |
| 6-ćelijska                                  | 329,00 g (0,72 funti)                                                                                                    |
| 9-ćelijska                                  | 485,00 g (1,06 funti)                                                                                                    |
| 12-ćelijska                                 | 848,22 g (1,87 lb)                                                                                                    |
| Napon                                       | 11,10 V DC ili 14,8 V DC                                                                                                    |

| Raspon temperatura         |                                                   |
|----------------------------|---------------------------------------------------|
| Radno stanje               | 0°C do 35°C (32°F do 95°F)                        |
| Skladištenje               | -40°C do 65°C (-40°F do 149°F)                    |
| Baterija na matičnoj ploči | Litijska baterija na matičnoj ploči CR2032 od 3 V |

| AC adapter                 |                                                           |  |
|----------------------------|-----------------------------------------------------------|--|
| Ulazni napon               | 100 V-240 V ~                                             |  |
| Ulazna struja (maksimalno) | 1,50 A ili 2,50 A                                         |  |
| Ulazna frekvencija         | 50 Hz-60 Hz                                               |  |
| Izlazna snaga              | 130 W                                                     |  |
| Izlazna struja             | 7,7 A (u trajanju od najviše 4 sekunde)<br>6,7 A (stalno) |  |
| Dimenzije                  |                                                           |  |
| Dubina                     | 25,40 mm (1,00 inča)                                      |  |
| Visina                     | 76,20 mm (2,99 inča)                                      |  |
| Širina                     | 154,70 mm (6,09 inča)                                     |  |
| Raspon temperatura         |                                                           |  |
| Radno stanje               | 0°C do 35°C (32°F do 95°F)                                |  |
| Skladištenje               | -40°C do 65°C (-40°F do 149°F)                            |  |

| Fizičke karakteristike                                    |                                 |  |
|-----------------------------------------------------------|---------------------------------|--|
| Dubina                                                    | 253,30 mm (9,97 inča)           |  |
| Visina                                                    | 29,10 mm (1,14 inča)            |  |
| Širina                                                    | 374,30 mm (14,73 in <b>č</b> a) |  |
| Težina (minimalno)<br>s HD pločom i baterijom sa 6 ćelija | 2,73 kg (6,00 lb)               |  |

| Okruž <b>je</b>                                                                                          |                                                |  |
|----------------------------------------------------------------------------------------------------|------------------------------------------------|--|
| Raspon temperatura                                                                                       |                                                |  |
| Radno stanje                                                                                             | 0°C do 35°C (32°F do 95°F)                     |  |
| Nekorišteno                                                                                              | -40°C do 65°C (-40°F do 149°F)                 |  |
| Relativna vlažnost (maksimalno)                                                                          |                                                |  |
| Radno stanje                                                                                             | od 10% do 90% (bez kondenzacije)               |  |
| Nekorišteno                                                                                              | od 5% do 95% (bez kondenzacije)                |  |
| Maksimalne vibracije                                                                                     |                                                |  |
| Radno stanje                                                                                             | 0,66 Grms (2-600 Hz)                           |  |
| Nekorišteno                                                                                              | 1,30 Grms (2-600 Hz)                           |  |
|                                                                                                    |                                                |  |
| NADOMENA, Vibracija se mjere koričtenjem spektra služejnih vibracija koje simuliraju ekruženje koricnika |                                                |  |
| Maksimalni udarac                                                                                        |                                                |  |
| Radno stanje                                                                                             | 140 G (2 ms)                                   |  |
| Nekorišteno                                                                                              | 160 G (2 ms)                                   |  |
|                                                                                                    |                                                |  |
| NAPOMENA: Šok se mjeri s glavom tvrdog diska u parkiranom položaju i polu-sinusnim pulsom od 2 ms.       |                                                |  |
| Nadmorska visina                                                                                         |                                                |  |
| Radno stanje                                                                                             | od -15,20 m do 3048 m (od -50 do 10.000 stopa) |  |
| Nekorišteno                                                                                              | od -15,20 m do 10.668 m (-50 do 35.000 stopa)  |  |
|                                                                                                    |                                                |  |

### Matična ploča

Servisni priručnik za mobilnu radnu stanicu Dell Precision™

LOPOZORENJE: Prije rada na unutrašnjosti računala pročitajte sigurnosne upute koje ste dobili s računalom. Dodatne sigurnosne informacije potražite na početnoj stranici za sukladnost sa zakonskim odredbama na www.dell.com/regulatory\_compliance.

## Uklanjanje matične ploče

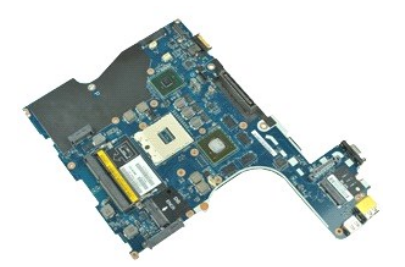

🜠 NAPOMENA: Možda ćete morati instalirati Adobe™ Flash Player™ sa stranice Adobe.com kako biste mogli pregledati sljedeće ilustracije.

- Slijedite postupke u poglavlju Prije rada na unutrašnjosti računala. 1.
- 2. Uklonite <u>bateriju</u>. Uklonite <u>karticu s podacima o pretplatniku (SIM kartica)</u>. 3.
- 4. Uklonite <u>optički pogon</u>. Uklonite <u>tipkovnicu</u>.
- 5.
- 6. 7. 8. 9.

- Uklonite <u>itpkovnicu</u>. Uklonite <u>bateriju s matične ploče</u>. Uklonite <u>tvrdi disk.</u> Uklonite <u>tvrdi disk.</u> Uklonite <u>katitude ON Flash™ karticu.</u> Uklonite <u>katitud za bežičnu prežu širokog područja (WWAN)</u>. Uklonite <u>karticu za bežičnu prežu širokog područja (WWAN)</u>. 10. 11. Uklonite karticu za bežičnu lokalnu mrežu (WLAN).
- Uklonite <u>sklop zaslona</u>. Uklonite <u>sklop hladnjaka i ventilatora</u>.
- 12. 13. 14. 15.

- Oklonite <u>sklop indolijaka i ventilatora</u>.
   Uklonite <u>procesor</u>.
   Uklonite <u>sklop oslonca za ruku</u>.
   Uklonite <u>karpessCard ploču</u>.
   Uklonite <u>karticu za Bluetooth@</u>.
   Oslobodite jezičak kabela i odspojite kabel pločice SD medija od matične ploče.
- 19. Izvadite vijke koji pričvršćuju matičnu ploču za kućište.
- 20. Odspojite matičnu ploču s I/O ploče i preokrenite matičnu ploču.
  - s
- 21. Odspojite kabel za istosmjerno napajanje od matične ploče.
- 22. Izvadite matičnu ploču iz kućišta.

# Ugradnja matične ploče

Za ugradnju matične ploče izvedite gore opisane korake obrnutim redoslijedom.

### Kartica bežične lokalne veze (Wireless Local Area Network) (WLAN) Servisni priručnik za mobilnu radnu stanicu Dell Precision™

LOPOZORENJE: Prije rada na unutrašnjosti računala pročitajte sigurnosne upute koje ste dobili s računalom. Dodatne sigurnosne informacije potražite na početnoj stranici za sukladnost sa zakonskim odredbama na www.dell.com/regulatory\_compliance.

## Uklanjanje WLAN kartice

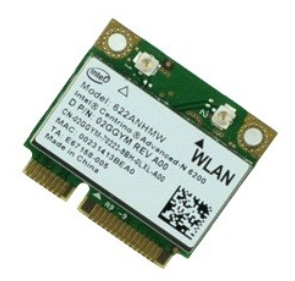

🜠 NAPOMENA: Možda ćete morati instalirati Adobe 🍽 Flash Player 🝽 sa stranice Adobe.com kako biste mogli pregledati sljedeće ilustracije.

- 1. 2. 3. Slijedite postupke u poglavlju Prije rada na unutrašnjosti računala.
- Izvadite <u>bateriju</u>. Uklonite <u>pristupnu ploču</u>.
- 4. Uklonite pokrove šarki.
- 5. Oslobodite kabel zaslona od njegovih vodilica za kabele na računalu.
- 6. Odspojite antenske kabele iz WLAN kartice.
- 7. Odvijte vijak kojim je WLAN kartica pričvršćena na računalo.
- 8. Izvucite WLAN karticu iz njezinog priključka na matičnoj ploči i izvadite je iz računala.

## Ugradnja WLAN kartice

Za ugradnju WLAN kartice, izvedite gore opisane korake obrnutim redoslijedom.

### Rad na računalu

Servisni priručnik za mobilnu radnu stanicu Dell Precision™ M4500- -rad na računalu

- Prije rada na unutrašnjosti računala
- Preporučeni alati
- Isključivanje računala
- Nakon rada na unutrašnjosti računala

### Prije rada na unutrašnjosti računala

Kako biste zaštitili računalo od mogućih oštećenja i povećali osobnu sigurnost, pridržavajte se sljedećih sigurnosnih uputa. Ako nije navedeno drugačije, svaki postupak u ovom dokumentu podrazumijeva postojanje sljedećih uvjeta:

- Obavili ste postupke navedene u odjeljku <u>Rad na računalu.</u> Pročitali ste sigurnosne upute koje ste dobili s računalom. Komponenta se može zamijeniti ili, ako je zasebno kupljena, instalirati izvođenjem postupka uklanjanja obrnutim redoslijedom.

LOPOZORENJE: Prije rada na unutrašnjosti računala pročitajte sigurnosne upute koje ste dobili s računalom. Dodatne sigurnosne informacije potražite na početnoj stranici za sukladnost sa zakonskim odredbama na www.dell.com/regulatory\_compliance.

- OPREZ: Mnoge popravke smije obavljati samo ovlašteni servisni tehničar. Rješavati smijete samo one probleme i izvoditi samo one sitne popravke za koje vas ovlašćuje dokumentacija o proizvodu ili za koje ste dobili upute putem internetske ili telefonske usluge ili podrške. Vaše jamstvo ne pokriva oštećenja uzrokovana servisiranjem koje tvrtka Dell nije ovlastila. Pročitajte i slijedite sigurnosne upute koje su isporučene s uređajem.
- OPREZ: Kako biste izbjegli elektrostatičko pražnjenje, uzemljite se koristeći ručnu traku za uzemljenje ili povremeno dotaknite neobojenu metalnu površinu, kao što je priključak na stražnjoj strani računala.
- OPREZ: Oprezno rukujte komponentama i karticama. Ne dotičite komponente ili kontakte na kartici. Karticu pridržavajte za rubove ili za metalni nosač. Komponente poput procesora pridržavajte za rubove, a ne za pinove.
- OPREZ: Prilikom odspajanja kabela, vucite njegov utikač ili jezičak za povlačenje, a ne sam kabel. Neki kabeli imaju priključke s jezičcima za blokiranje. Ako odspajate tu vrstu kabela, prije odspajanja pritisnite jezičce za blokiranje. Dok razdvajate priključke, držite ih poravnate kako biste izbjegli savijanje pinova priključka. Također prije ukopčavanja kabela provjerite jesu li oba priključka pravilno okrenuta i poravnata.  $\wedge$
- 💋 NAPOMENA: Boja računala i određene komponente mogu se razlikovati od onih prikazanih u ovom dokumentu.

Kako biste izbjegli oštećenje računala, izvršite sljedeće korake prije nego što započnete s radom na unutrašnjosti računala.

- Pobrinite se da je radna površina ravna i čista kako se pokrov računala ne bi ogrebao. Isključite računalo (pogledajte odjeljak <u>Isključivanje računala</u>).
- Ako je računalo povezano s priključnim uređajem (priključen) poput dodatne medijske podloge ili dodatnog odjeljka za bateriju, odvojite ga. 3.

🛆 OPREZ: Za iskopčavanje mrežnog kabela, najprije iskopčajte kabel iz računala, a potom ga iskopčajte iz mrežnog uređaja.

- 4.
- Iskopčajte sve mrežne kabele iz računala. Iskopčajte računalo i sve priključene uređaje iz električnih utičnica. Zatvorite zaslon i računalo okrenite naopako na ravnu radnu površinu. 6.

🛆 OPREZ: Kako biste izbjegli oštećenje matične ploče, prije servisiranja računala morate ukloniti glavnu bateriju.

- Uklonite glavnu bateriju (pogledajte <u>Baterija</u>). Okrenite računalo gornjom stranom prema gore 8
- Otvorite zaslon.
- 10. Pritisnite gumb za uključivanje i isključivanje kako biste uzemljili matičnu ploču.

🛆 OPREZ: Kako biste se zaštitili od strujnog udara, prije otvaranja zaslona računalo obavezno iskopčajte iz električne utičnice.

- OPREZ: Prije nego što dotaknete bilo koji dio u unutrašnjosti računala, uzemljite se dodirivanjem neobojene metalne površine, poput metalnog dijela na poleđini računala. Dok radite, povremeno dotaknite neobojenu metalnu površinu kako biste ispraznili statički elektricitet koji bi mogao oštetiti unutarnje komponente. Δ
- Uklonite sve umetnute Expressoriu in Singi Cosi Uklonite tvrdi disk (pogledajte odlomak <u>Tvrdi disk</u>). Uklonite sve umetnute ExpressCard ili Smart Card kartice iz pripadajućih utora

### Preporučeni alati

Za izvođenje postupaka iz ovog dokumenta možda će vam trebati sljedeći alati:

- mali ravni odvijač
- #0 Phillips odvijač
- #1 Phillips odvijač malo plastično šilo
- 1 CD s programom za ažuriranje BIOS-a Flash postupkom

# Isključivanje računala

🛆 OPREZ: Kako biste izbjegli gubitak podataka, prije isključivanja računala spremite i zatvorite sve otvorene datoteke i zatvorite sve otvorene programe.

- 1. Isključite operacijski sustav:
  - 1 U sustavu Windows® 7:

Kliknite na Start 🚳 , potom kliknite na Shut Down (Isključi).

U sustavu Windows Vista®:

Kliknite na Start 📀 , zatim pritisnite strelicu u donjem desnom kutu izbornika Start na način prikazan u nastavku, a zatim pritisnite Shut Down (Isključi).

() 

U sustavu Windows® XP:

Pritisnite Start→ Turn Off Computer→ (Isključi računalo) Turn Off (Isključi).

Računalo se isključuje nakon dovršetka postupka odjave operacijskog sustava.

Provjerite jesu li računalo i svi priključeni uređaji isključeni. Ako se računalo i priključeni uređaji nisu automatski isključili nakon odjave operacijskog sustava, pritisnite i približno 6 sekundi držite gumb napajanja kako biste ih isključili.

## Nakon rada na unutrašnjosti računala

Nakon što ste završili bilo koji postupak ugradnje, prije uključivanja računala provjerite jeste li priključili sve vanjske uređaje, kartice i kabele.

- OPREZ: Kako biste izbjegli oštećenje računala, koristite isključivo bateriju namijenjenu za dotično Dell računalo. Nemojte koristiti baterije koje su namijenjene za druga Dell računala.
- 1. Priključite sve vanjske uređaje, kao što je replikator priključka, dodatna baterija ili medijska podloga i ugradite sve kartice, kao što je ExpressCard.

OPREZ: Kako biste priključili mrežni kabel, najprije ga priključite u mrežni uređaj, a zatim u računalo.

- 2. Priključite sve telefonske ili mrežne kabele na računalo.
- 3.
- Ugradite <u>bateriju</u>. Priključite računalo i sve povezane uređaje u električne utičnice. 4. 5.
- Uključite računalo.

# Kartica bežične mreže širokog područja (Wireless Wide Area Network, WWAN)

Servisni priručnik za mobilnu radnu stanicu Dell Precision™M4500

UPOZORENJE: Prije rada na unutrašnjosti računala pročitajte sigurnosne upute koje ste dobili s računalom. Dodatne sigurnosne informacije potražite na početnoj stranici za sukladnost sa zakonskim odredbama na www.dell.com/regulatory\_compliance.

## Uklanjanje WWAN kartice

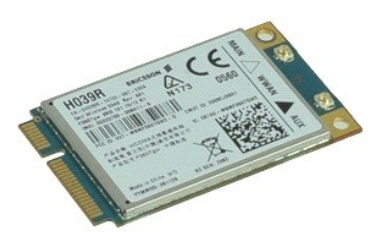

🜠 NAPOMENA: Možda ćete morati instalirati Adobe™ Flash Player™ sa stranice Adobe.com kako biste mogli pregledati sljedeće ilustracije.

- Slijedite postupke u poglavlju <u>Prije rada na</u>
   Uklonite <u>bateriju</u>.
   Uklonite <u>pristupnu ploču</u>.
   Odspojite kabele antene iz WWAN kartice. Slijedite postupke u poglavlju Prije rada na unutrašnjosti računala.

- 5. Uklonite vijak kojim je WWAN kartica pričvršćena za matičnu ploču.
- 6. Izvucite WWAN karticu iz njezinog priključka na matičnoj ploči i izvadite je iz računala.

## Ugradnja WWAN kartice

Za ugradnju WWAN kartice, izvedite gore opisane korake obrnutim redoslijedom.